Edycja 02.A.007

PL.IO.PEM.1000 MARZEC 2025

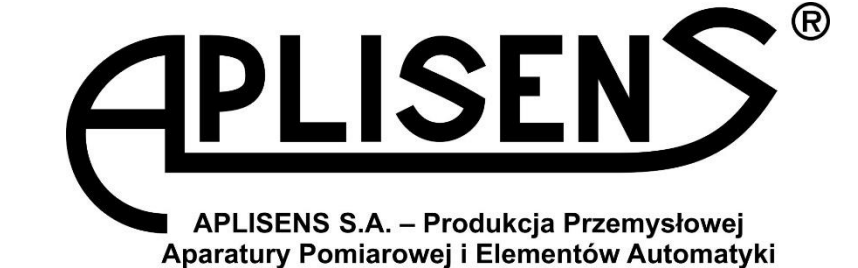

# **INSTRUKCJA OBSŁUGI**

# PRZEPŁYWOMIERZ ELEKTROMAGNETYCZNY **PEM-1000ALW, PEM-1000NW**

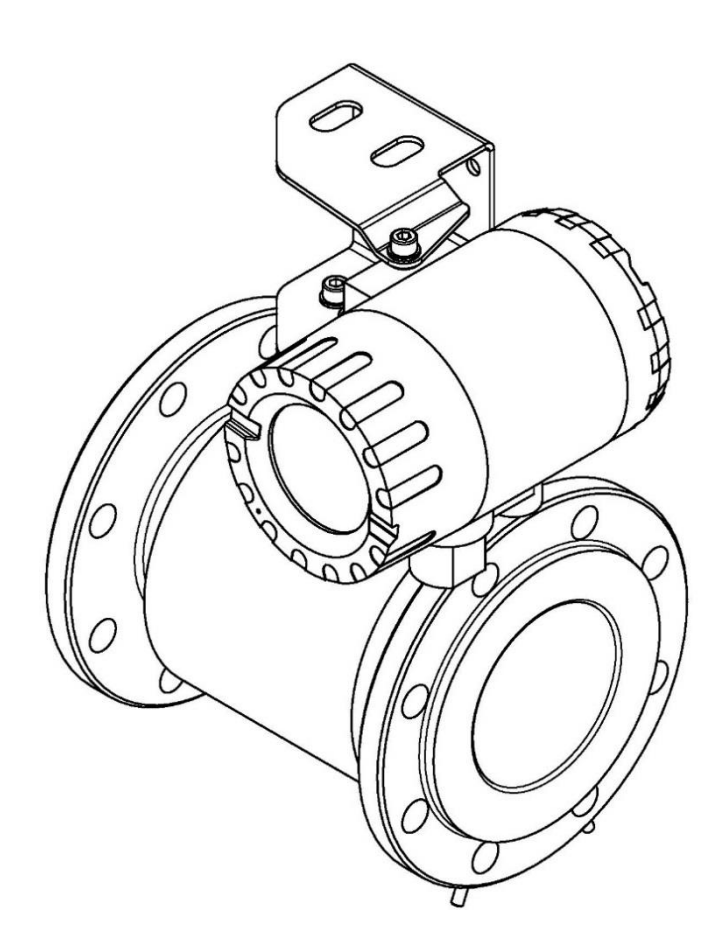

APLISENS S.A., 03-192 Warszawa, ul. Morelowa 7 tel. +48 22 814 07 77; fax +48 22 814 07 78 www.aplisens.pl, e-mail: marketing@aplisens.pl

#### KOD WYROBU – patrz: → 5.2. Oznaczenie identyfikacyjne przepływomierza.

Kod QR lub numer ID umożliwia identyfikację przetwornika oraz szybki dostęp do dokumentacji znajdującej się na stronie producenta: instrukcji obsługi, instrukcji urządzenia budowy przeciwwybuchowej, informacji technicznej, deklaracji zgodności oraz kopii certyfikatów.

### PEM-1000ALW

ID: 0073 0000 0000 0000 0000 0000 0003 89 https://www.aplisens.pl/ID/007300000000000000000000389

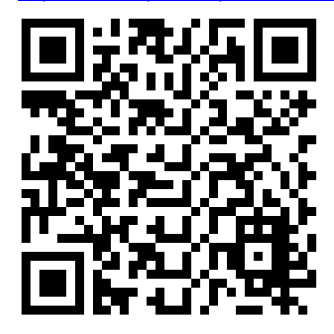

# **PEM-1000NW**

ID: 0073 0002 0000 0000 0000 0000 0003 27 https://www.aplisens.pl/ID/00730002000000000000000327

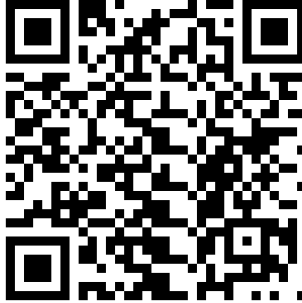

### PEM-1000ALW

ID: 0073 0001 0000 0000 0000 0000 0003 58 https://www.aplisens.pl/ID/007300010000000000000000358

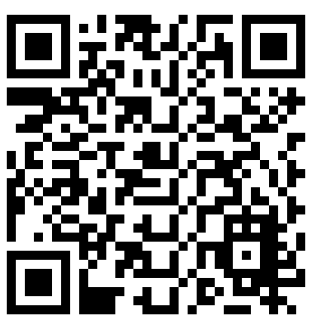

### **PEM-1000NW**

ID: 0073 0003 0000 0000 0000 0000 0003 93 https://www.aplisens.pl/ID/007300030000000000000000393

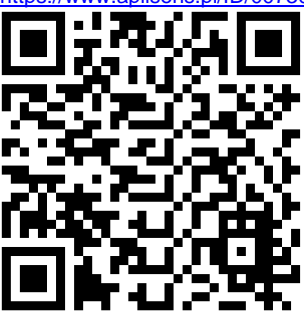

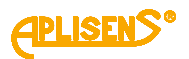

#### Stosowane oznaczenia

| Symbol  | Opis                                                                                                    |
|---------|----------------------------------------------------------------------------------------------------|
| $\land$ | Ostrzeżenie o konieczności ścisłego stosowania informacji zawartych w dokumen-<br>tacji dla zapewnienia bezpieczeństwa i pełnej funkcjonalności urządzenia. |
| i       | Informacje szczególnie przydatne przy instalacji i eksploatacji urządzenia.                                                                                 |
| X       | Informacje o postępowaniu ze zużytym sprzętem.                                                                                                    |

#### PODSTAWOWE WYMAGANIA I BEZPIECZEŃSTWO UŻYTKOWANIA

Producent nie ponosi odpowiedzialności za szkody wynikające z niewłaściwego zainstalowania urządzenia, nieutrzymania go we właściwym stanie technicznym oraz użytkowania niezgodnego z jego przeznaczeniem.

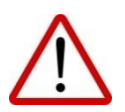

Instalacja powinna być przeprowadzona przez wykwalifikowany personel posiadający uprawnienia do instalowania urządzeń elektrycznych oraz aparatury kontrolno-pomiarowej. Na instalatorze spoczywa obowiązek wykonania instalacji zgodnie z instrukcją oraz przepisami i normami, dotyczącymi bezpieczeństwa i kompatybilności elektromagnetycznej, właściwymi dla rodzaju wykonywanej instalacji.

W instalacji z aparaturą kontrolno-pomiarową istnieje, w przypadku przecieku, zagrożenie dla personelu od strony medium pod ciśnieniem. W trakcie instalowania, użytkowania i przeglądów urządzenia należy uwzględnić wszystkie wymogi bezpieczeństwa i ochrony. W przypadku niesprawności urządzenie należy odłączyć i oddać do naprawy producentowi lub jednostce przez niego upoważnionej.

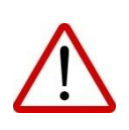

W celu zminimalizowania możliwości wystąpienia awarii i związanych z tym zagrożeń dla personelu, unikać instalowania urządzenia w szczególnie niekorzystnych warunkach, gdzie występują następujące zagrożenia:

- możliwość udarów mechanicznych, nadmiernych wstrząsów i wibracji;
- nadmierne wahania temperatury;
- kondensacja pary wodnej, zapylenie, oblodzenie.

Zmiany wprowadzane w produkcji wyrobów mogą wyprzedzać aktualizację dokumentacji papierowej użytkownika. Aktualne instrukcje znajdują się na stronie internetowej producenta pod adresem <u>www.aplisens.pl</u>.

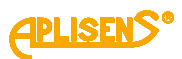

# SPIS TREŚCI

| 1. |          | W                 | STĘP                                                           | 6                |
|----|----------|-------------------|----------------------------------------------------------------|------------------|
|    | 1.       | 1.                | Przeznaczenie dokumentu                                        | 6                |
|    | 1.       | 2.                | Zastrzeżone znaki handlowe                                     | 6                |
| 2  |          | BE                | EZPIECZEŃSTWO                                                  | 6                |
| 3  |          | TR                | ANSPORT I PRZECHOWYWANIE                                       | 7                |
|    | ้ว       | 1                 | Kontrola dostawy                                               | 7                |
|    | 3        | 2                 | Transport                                                      | 7                |
|    | 3.       | 3.                | Przechowywanie                                                 | 7                |
| 4  | •        | G۷                | NARANCIA                                                       | 7                |
| 5  |          |                   |                                                                | /                |
| J  | 5        |                   | Adres producenta                                               | ···· 1<br>7      |
|    | 5.<br>5  | 1.<br>2           | Aures producenta<br>Oznaczenie identyfikacyjne przepływomierza | <i>،</i><br>ع    |
|    | 5.5      | ∠.<br>२           | Znak CE deklaracia zgodności                                   | 0<br>פ           |
| 6  | 0.       | ы.<br>М           |                                                                | ۰۵               |
| 0. | e        |                   | JN I AZ                                                        | <b>9</b>         |
|    | ю.<br>С  | 」.<br>つ           | Zalecenia ogolne                                               | 9<br>0           |
|    | 0.<br>6  | ۷.<br>۲           | Montaż przepływomierza PEM-1000                                | 9<br>11          |
| 7  | 0.       | J.<br>DC          |                                                                | 11<br>10         |
| 1  | -        | PU                |                                                                | 12               |
|    | 7.       | 1.                | Podłączenie kabla sygnałowego czujnika                         | 14               |
|    | 1.       | Z.<br>70          | Uziemienie                                                     | 10               |
|    |          | 7.2               | 2.1. Uziemienie ochionile                                      | 10<br>17         |
|    | 7        | ו.ב<br>2          | 2.2. Uzienilenie funkcjonalne<br>Podłaczenie przewodów         | 17<br>10         |
| 0  | 1.       | J.                |                                                                | ישר<br><b>כר</b> |
| 0  |          |                   |                                                                | 21               |
| 9  | _        | PA                |                                                                | 21               |
|    | 9.       | 1.                | Klasa ochronności                                              | 21               |
|    | 9.       | 2.                | Specyfikacja techniczna                                        | 21               |
|    | 9.       | 3.                | Warunki odniesienia                                            | 22               |
|    | 9.       | 4.<br>5           | Parametry metrologiczne                                        | 22               |
|    | 9.       | 5.                | rzepływu medium dla wykonań z kołnierzami wa DIN               | 23               |
|    |          | ۹ F               | 51 – Dobór średnicy i zakresu pomiarowego przepływomierza      | 23<br>24         |
| 11 | h        |                   |                                                                | 27<br>25         |
|    | J.<br>10 | ηςς<br>1 1        |                                                                | <b>ZJ</b>        |
|    | 10       | J. I.<br>入り       | Przeglądy pozokresowe                                          | 20<br>25         |
|    | 10       | ן.ב.<br>אר        | Czyszczenie/mycie                                              | 25<br>25         |
| 1  | 1        | D.0.              |                                                                | 20               |
| •  | I.       |                   |                                                                | 20               |
|    | 1        | 1.1.<br>1 つ       | Błąd płytki pomiarowej E_FE_XX                                 | 20<br>27         |
| 4  | ו ו<br>כ | ייב.<br><b>דע</b> |                                                                | יייי<br>דר       |
|    | 2.       |                   | UIVIUVVAINIE, UTTLIZAUJA                                       | 21               |
| 1: | 3.       | KE                | EJESIK ZMIAN                                                   | 27               |
| Z  | Ą        | ŁĄ                | CZNIK A - Konfiguracja ustawień MENU lokalnego                 | 28               |
| Z  | A        | ĽĂ                | CZNIK B - Struktura budowy MENU lokalnego                      | 36               |
|    |          | Z                 |                                                                |                  |

# SPIS RYSUNKÓW

| Rysunek 1. Tabliczka znamionowa przepływomierza PEM-1000                                          | 8  |
|---------------------------------------------------------------------------------------------------|----|
| Rysunek 2. Tabliczka znamionowa czujnika przepływomierza PEM-1000                                 | 8  |
| Rysunek 3. Zalecane sposoby montażu czujnika                                                      | 9  |
| Rysunek 4. Montaż uszczelki pomiędzy przylgami kołnierzy czujnika i rurociągu a) widok czołowy, k | )) |
| widok izometryczny, c) widok izometryczny z pierścieniem uziemiającym                             | Ó  |

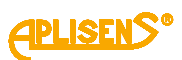

| Rysunek 5. Przykłady niewłaściwego montażu czujnika na obiekcie oraz sugerowane rozwiązania.10 | 0 |
|------------------------------------------------------------------------------------------------|---|
| Rysunek 6. Montaż przepływomierza PEM-1000 – przykłady1                                        | 1 |
| Rysunek 7. Przykłady montażu przetwornika przepływomierza w wersji PEM-1000NW na rurze i n     | а |
| ścianie1                                                                                       | 2 |
| Rysunek 8. Wyprowadzenie przewodów elektrycznych z przetwornika PEM-100012                     | 2 |
| Rysunek 9. Widok zacisków elektrycznych przepływomierza PEM-10001                              | 3 |
| Rysunek 10. Oznaczenie wyprowadzeń żył kabla czujnika od strony złączka przetwornika1          | 4 |
| Rysunek 11. PIN-y przyłączeniowe złącza przetwornika kabla czujnika1                           | 4 |
| Rysunek 12. Oznaczenie wyprowadzeń żył kabla czujnika od strony puszki przyłączeniowej (tylk   | 0 |
| dla PEM-1000NW)1                                                                               | 5 |
| Rysunek 13. Oznaczenie wejść złącz płytki czujnika (tylko dla PEM-1000NW)1                     | 5 |
| Rysunek 14. Lokalizacja i sposób podłączenia uziemienia ochronnego do obudowy przetwornika 1   | 6 |
| Rysunek 15. Odpowiednie przygotowanie kabla zasilającego1                                      | 6 |
| Rysunek 16. Przykład podłączenia uziemienia funkcjonalnego dla rurociągu metalowego oraz dl    | а |
| rurociągu izolowanego z wykorzystaniem pierścieni uziemiających1                               | 7 |
| Rysunek 17. Sposób podłączenia uziemienia funkcjonalnego do obudowy przetwornika1              | 7 |
| Rysunek 18. Sposób podłączenia uziemienia funkcjonalnego do obudowy czujnika1                  | 8 |
| Rysunek 19. Graf poprawnego uziemienia funkcjonalnego przepływomierza PEM-10001                | 8 |
| Rysunek 20. Podłączenie z wykorzystaniem wyjścia prądowego analogowego 420 mA ora              | Z |
| zasilania niskonapięciowego1                                                                   | 9 |
| Rysunek 21. Podłączenie z wykorzystaniem wyjścia prądowego analogowego 420 mA ora              | Z |
| zasilania sieciowego1                                                                          | 9 |
| Rysunek 22. Podłączenie z wykorzystaniem komunikacji oraz zasilania niskonapięciowego20        | 0 |
| Rysunek 23. Podłączenie z wykorzystaniem komunikacji oraz zasilania sieciowego20               | 0 |
| Rysunek 24. Zalecane wartości przepływów przepływomierza PEM-100024                            | 4 |
| Rysunek 25. Zakres pomiarowy przepływomierza wyznaczony parametrem Qmax                        | 5 |

# **SPIS TABEL**

| 13 |
|----|
| 15 |
| 21 |
| 22 |
| 23 |
| 24 |
| 26 |
|    |

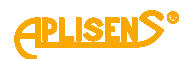

# 1. WSTĘP

#### 1.1. Przeznaczenie dokumentu

Przedmiotem instrukcji są przepływomierze elektromagnetyczne w dwóch wersjach wykonania:

- kompaktowej posiadającej oznaczenie **PEM-1000ALW** z przetwornikiem umieszczonym bezpośrednio na czujniku pomiarowym;
- rozdzielnej posiadającej oznaczenie **PEM-1000NW** z przetwornikiem połączonym kablem i umieszczonym w odległości do 50 m od czujnika pomiarowego.

Instrukcja zawiera szczegółowe dane, wskazówki oraz zalecenia dotyczące konfiguracji przepływomierza. Przed przystąpieniem do konfigurowania przepływomierza należy się zapoznać z treścią instrukcji.

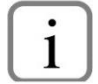

Opis dotyczący konfiguracji przepływomierza znajduje się w instrukcji konfiguracji, natomiast opis komunikacji Modbus<sup>®</sup> w instrukcji Modbus. Instrukcje dostępne są na stronie internetowej producenta <u>www.aplisens.pl</u>.

#### 1.2. Zastrzeżone znaki handlowe

Modbus® jest zarejestrowanym znakiem towarowym firmy SCHNEIDER AUTOMATION, INC.

# 2. BEZPIECZEŃSTWO

- Instalację i uruchomienie przepływomierza oraz wszelkie czynności związane z eksploatacją należy wykonywać po dokładnym zapoznaniu się z treścią instrukcji obsługi oraz instrukcji z nią związanych.
- Instalacja i konserwacja powinna być przeprowadzona przez wykwalifikowany personel, posiadający uprawnienia do instalowania urządzeń elektrycznych oraz pomiarowych.
- Urządzenie należy używać zgodnie z jego przeznaczeniem z zachowaniem dopuszczalnych parametrów określonych na tabliczce znamionowej → 5.2. Oznaczenie identyfikacyjne przepływomierza.
- Zastosowane przez producenta zabezpieczenia zapewniające bezpieczeństwo przepływomierza mogą być mniej skuteczne, jeżeli urządzenie eksploatuje się w sposób niezgodny z jego przeznaczeniem.
- Przed montażem bądź demontażem urządzenia należy bezwzględnie odłączyć je od źródła zasilania.
- Nie dopuszcza się żadnych napraw ani innych ingerencji w układ elektroniczny przepływomierza. Oceny uszkodzenia i ewentualnej naprawy może dokonać jedynie producent lub upoważniony przedstawiciel.
- Nie należy używać przyrządów uszkodzonych. W przypadku niesprawności urządzenia należy wyłączyć je z eksploatacji.

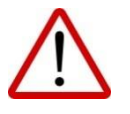

# 3. TRANSPORT I PRZECHOWYWANIE

### 3.1. Kontrola dostawy

Po otrzymaniu dostawy urządzeń należy:

- upewnić się, że opakowania oraz ich zawartość nie zostały uszkodzone podczas transportu;
- sprawdzić kompletność i poprawność otrzymanego zamówienia, upewnić się, że nie brakuje żadnych części.

#### 3.2. Transport

Transport przepływomierzy powinien odbywać się krytymi środkami transportu, w oryginalnych opakowaniach. Opakowania powinny być zabezpieczone przed przesuwaniem się i bezpośrednim oddziaływaniem czynników atmosferycznych.

#### 3.3. Przechowywanie

Przepływomierze powinny być przechowywane w opakowaniu fabrycznym, w pomieszczeniu pozbawionym oparów i substancji agresywnych, zabezpieczone przed udarami mechanicznymi.

#### Dopuszczalne parametry otoczenia i pracy

| Dopuszczalny zakres temperatury otoczenia/magazynowania | -2060°C (-4140°F)           |
|---------------------------------------------------------|-----------------------------|
| Wilgotność względna                                     | do 80%                      |
| Atmosfera otaczająca                                    | brak składników agresywnych |
| Wysokość nad poziomem morza                             | do 2000 m                   |

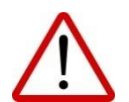

Nie należy przekraczać dopuszczalnych parametrów otoczenia i pracy urządzenia. Przekroczenie ich może skutkować wzrostem błędów pomiarowych.

# 4. **GWARANCJA**

Ogólne warunki gwarancji dostępne są na stronie producenta: www.aplisens.pl/ogolne\_warunki\_gwarancji

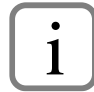

Gwarancja zostaje uchylona w przypadku zastosowania przepływomierza niezgodnie z przeznaczeniem, niezastosowania się do instrukcji obsługi lub ingerencji w budowę urządzenia.

# 5. IDENTYFIKACJA

### 5.1. Adres producenta

APLISENS S.A. 03-192 Warszawa ul. Morelowa 7 Polska

### 5.2. Oznaczenie identyfikacyjne przepływomierza

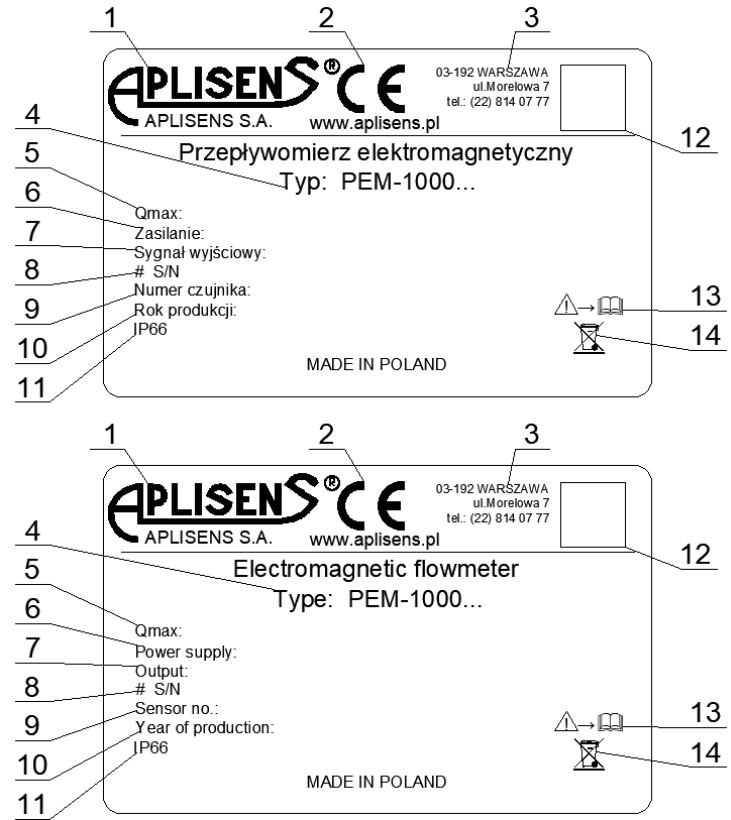

Rysunek 1. Tabliczka znamionowa przepływomierza PEM-1000

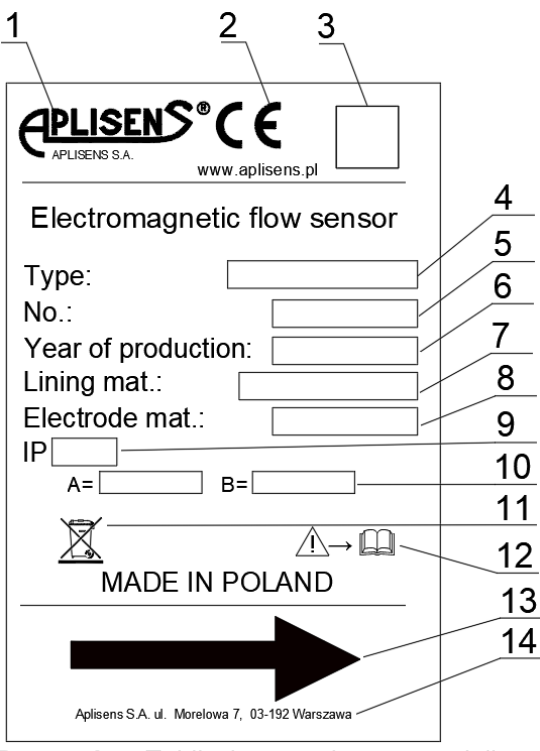

1. Logo i nazwa producenta.

**1PLISEN** 

- 2. Znak CE.
- 3. Adres producenta.
- 4. Typ przepływomierza.
- 5. Max/Min wartość przepływu.
- 6. Wartości napięć zasilania.
- 7. Sygnał wyjściowy.
- 8. Numer fabryczny przepływomierza.
- 9. Numer fabryczny czujnika.
- 10. Rok produkcji.
- 11. Stopień ochrony IP.
- 12. Kod QR.
- 13. Przypomnienie o konieczności zapoznania się z instrukcją.
- 14. Informacja o postępowaniu ze zużytym sprzętem.

- 1. Logo i nazwa producenta.
- 2. Znak CE.
- 3. Kod Qr
- 4. Typ czujnika.
- 5. Numer fabryczny czujnika.
- 6. Rok produkcji.
- 7. Wykładzina czujnika.
- 8. Materiał elektrod.
- 9. Stopień ochrony IP.
- Wartość współczynników kalibracyjnych A i B.
- 11. Informacja o postępowaniu ze zużytym sprzętem.
- 12. Przypomnienie o konieczności zapoznania się z instrukcją.
- 13. Kierunek przepływu medium.
- 14. Adres producenta.

**Rysunek 2.** Tabliczka znamionowa czujnika przepływomierza PEM-1000

### 5.3. Znak CE, deklaracja zgodności

Urządzenie zaprojektowano tak, aby spełniało najwyższe wymagania bezpieczeństwa. Zostało przetestowane i opuściło fabrykę w stanie, w którym jest bezpieczne w obsłudze. Urządzenie jest zgodne z obowiązującymi normami i przepisami wymienionymi w deklaracji zgodności EU i posiada oznaczenie CE na tabliczce znamionowej.

# 6. MONTAŻ

# 6.1. Zalecenia ogólne

- Zalecane jest, aby kierunek przepływu był zgodny z kierunkiem strzałki na czujniku, przetwornik także jest fabrycznie ustawiony na pracę w tym kierunku. Przepływ w kierunku odwrotnym do strzałki jest wskazywany jako wartość ujemna. W przypadku konieczności odwrotnego montażu czujnika należy skontaktować się z producentem.
- Przed montażem należy sprawdzić, czy przy kołnierzu wystarczy miejsca na zainstalowanie przepływomierza z wykorzystaniem posiadanych śrub i nakrętek.
- Podczas pomiaru cała przestrzeń wewnątrz czujnika powinna być wypełniona mierzoną cieczą.
- Należy unieruchomić instalację rurową po obu stronach przepływomierza, aby uniknąć wpływu wibracji i ugięć instalacji na pomiar.
- Jeśli przepływomierz instalowany jest na rurociągu o większej średnicy wewnętrznej, należy zastosować reduktor zapewniający osiowe zamocowanie bez wzrostu naprężeń w rurach i kołnierzach czujnika. Należy pamiętać o zachowaniu odcinków prostych przed i za czujnikiem.
- Podczas instalacji należy zachować odcinki proste o średnicy nominalnej czujnika (DN) o długościach co najmniej 5DN przed oraz 3DN za czujnikiem.
- Przy instalowaniu czujnika na izolowanej rurze (np. szkło, tworzywo sztuczne itp.) należy instalację uziemić pierścieniami uziemiającymi, połączonymi z zaciskiem masy czujnika → Rysunek 16. Przykład podłączenia uziemienia funkcjonalnego dla rurociągu metalowego oraz dla rurociągu izolowanego z wykorzystaniem pierścieni uziemiających.
- Połączenie przewodzące pomiędzy masą (obudową) czujnika, a cieczą jest konieczne dla właściwego przeprowadzania pomiarów.
- − Podczas montażu niezbędne jest, by zainstalować uszczelnienie między przylgami kołnierzy czujnika i rurociągu zgodnie z → Rysunek 4. Montaż uszczelki pomiędzy przylgami kołnierzy czujnika i rurociągu a) widok czołowy, b) widok izometryczny, c) widok izometryczny z pierścieniem uziemiającym. W przypadku zastosowania pierścieni uziemiających, uszczelnienie należy zastosować z dwóch stron pierścieni.
- Nie należy stosować uszczelki z materiałów twardych, gdyż mogą spowodować uszkodzenie wykładziny teflonowej lub w przypadku wykładziny z gumy nie zapewnić wystarczającej szczelności instalacji.
- Należy upewnić się, czy żaden element uszczelnienia nie wchodzi w światło rurociągu, ponieważ może to wprowadzić turbulencję do przepływu i zakłócić działanie przepływomierza.

### 6.2. Zalecane sposoby montażu czujnika przepływu

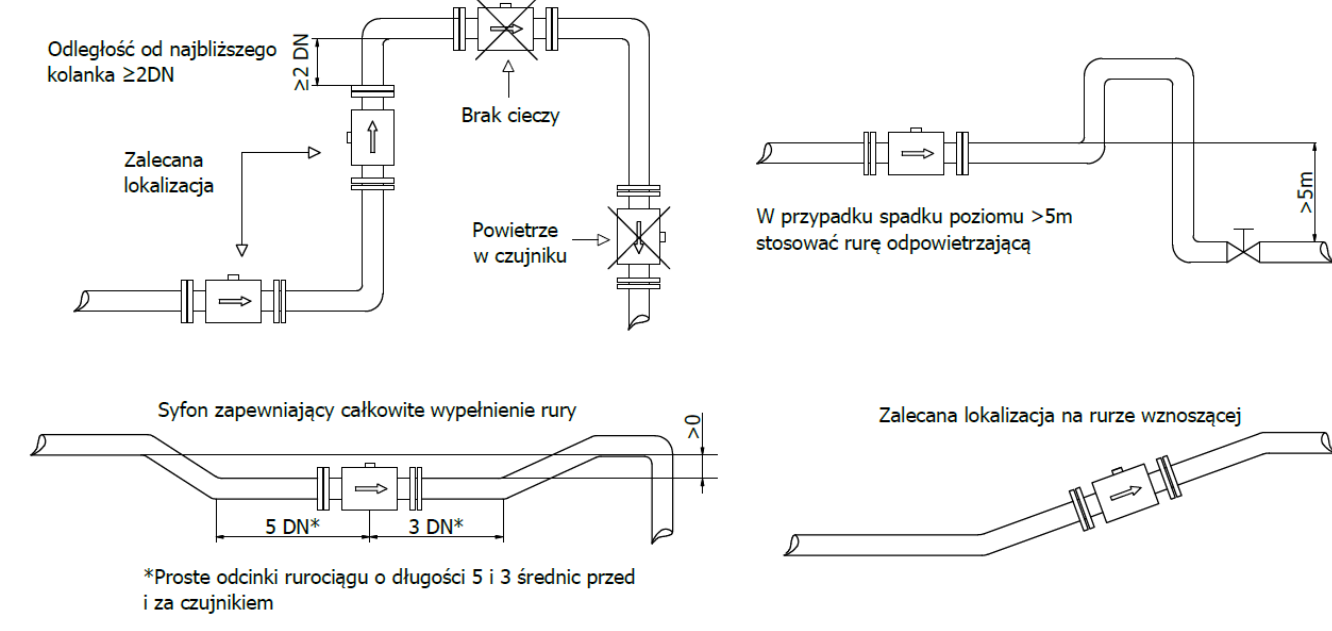

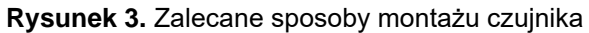

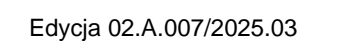

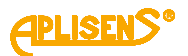

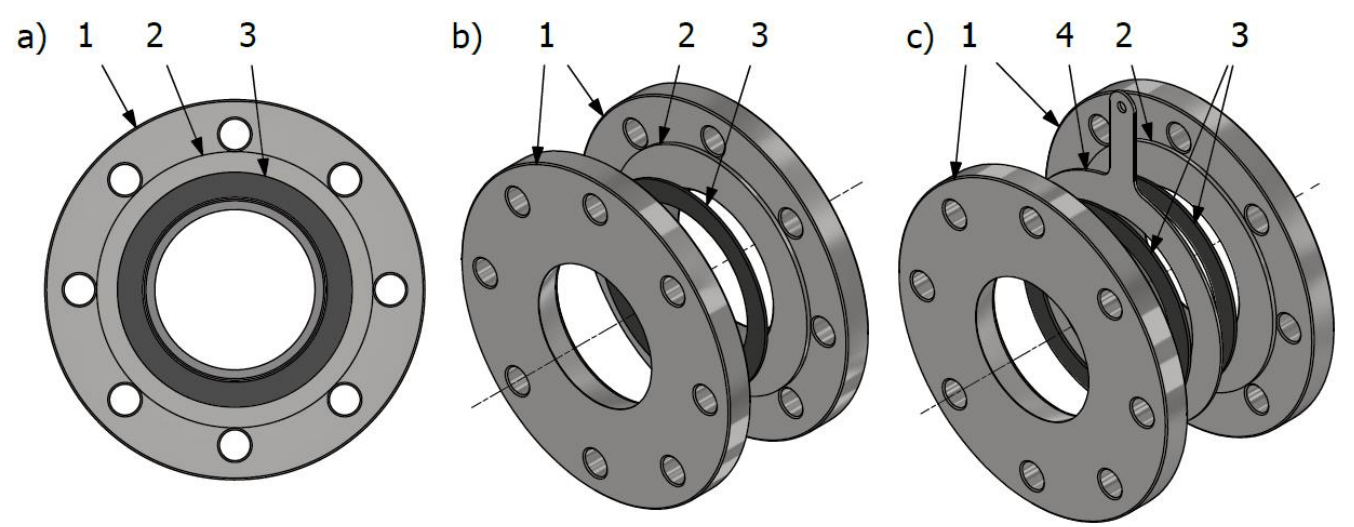

**Rysunek 4.** Montaż uszczelki pomiędzy przylgami kołnierzy czujnika i rurociągu a) widok czołowy, b) widok izometryczny, c) widok izometryczny z pierścieniem uziemiającym

- 1. Kołnierz.
- 2. Przylga kołnierza.
- Uszczelka.
- 4. Pierścień uziemiający.

Aby uniknąć błędów metrologicznych, spowodowanych pęcherzykami powietrza lub uszkodzeniami wykładziny, należy zastosować się do poniższych zaleceń:

- Podczas montażu należy właściwie ustawić czujnik, dokręcać śruby kołnierzy równocześnie z obu stron.
- Zaleca się, aby przepływomierz był zainstalowany tak, by oś elektrod była możliwie jak najbardziej w poziomie zgodnie z przykładami → Rysunek 6. Montaż przepływomierza PEM-1000 – przykłady.

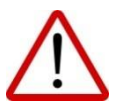

- Teflonowa wykładzina wymaga szczególnej uwagi podczas obsługi i montażu. Podczas instalacji (pracy) należy unikać nadmiernych podciśnień w rurociągu. Nie uszkadzać wyprowadzeń wykładziny na zewnętrzne powierzchnie kołnierzy po obu stronach czujnika. Niektóre czujniki są dostarczane od producenta ze specjalnymi pokrywami, zapobiegającymi odkształceniu wykładziny teflonowej. Pokrywy należy zdjąć bezpośrednio przed instalacją, przed włożeniem pomiędzy przeciwkołnierze.
- Należy upewnić się, że żaden element uszczelnienia nie wchodzi w światło rurociągu, ponieważ może to wprowadzić turbulencję do przepływu i zakłócić działanie przepływomierza.

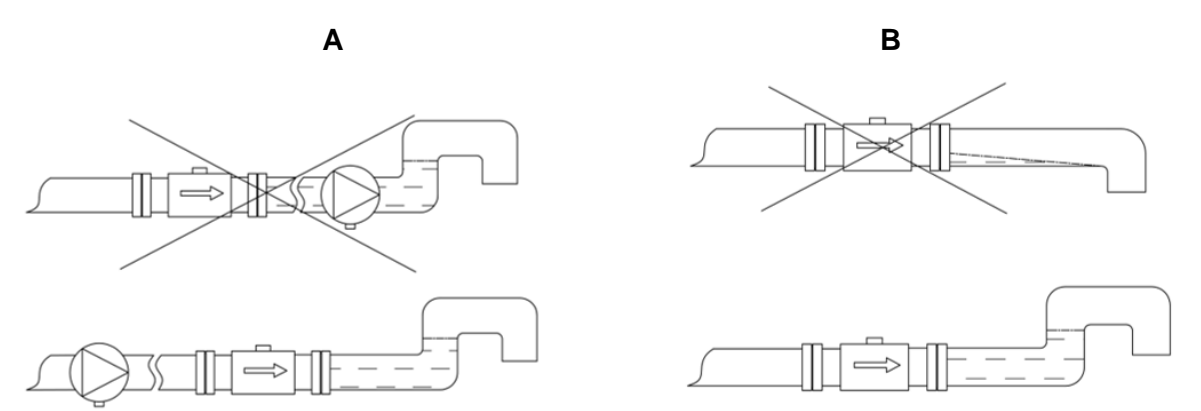

Rysunek 5. Przykłady niewłaściwego montażu czujnika na obiekcie oraz sugerowane rozwiązania

Na → Rysunek 5. Przykłady niewłaściwego montażu czujnika na obiekcie oraz sugerowane rozwiązania przedstawiono dwa najczęściej występujące przypadki błędnego montażu czujnika przepływomierza na obiekcie.

Przypadek A przedstawia niewłaściwy montaż pompy (za czujnikiem). Taki sposób montażu może powodować przekłamania wartości przepływu a także odsłonięcie elektrod, co może skutkować wystawianiem błędu detekcji pustej rury. W skrajnych przypadkach podciśnienie wytwarzane przez pompę może uszkodzić wykładzinę czujnika.

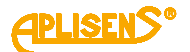

Przypadek B przedstawia czujnik zamontowany na końcu rurociągu. Taki sposób montażu może powodować odsłonięcie elektrod, co będzie wiązało się z przekłamaniem przepływu, a także dostawaniem się powietrza do wnętrza i zasychaniem medium na wewnętrznych ściankach czujnika. Aby uniknąć problemów z działaniem urządzenia, zaleca się zastosowanie syfonu analogicznie jak na rysunku.

A

### 6.3. Montaż przepływomierza PEM-1000

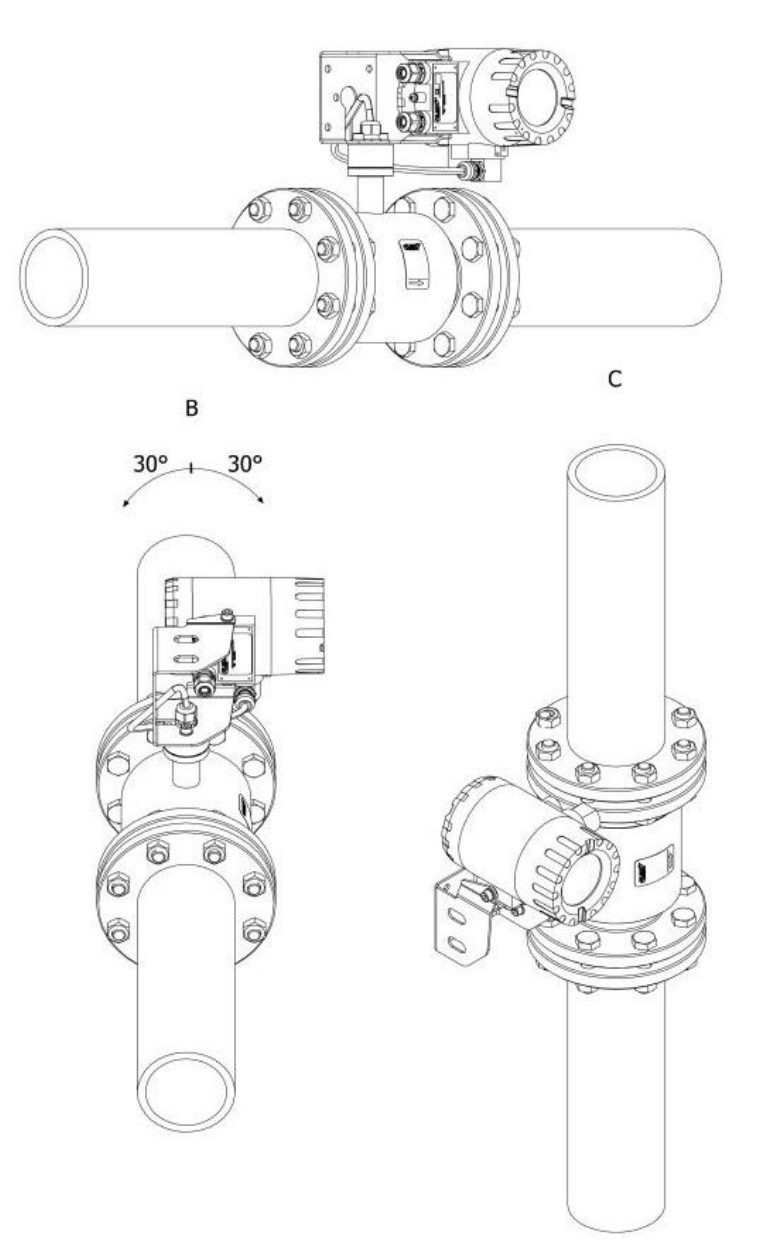

#### Rysunek 6. Montaż przepływomierza PEM-1000 – przykłady

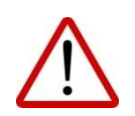

Zaleca się montaż przepływomierza w pozycji poziomej (A), z możliwością jego odchylenia o około 30° (B) oraz w pozycji pionowej (C) - zgodnie z przykładami przedstawionymi na rysunku. W innym przypadku istnieje możliwość zakłócania pomiarów lub wystawiania alarmu detekcji pustej rury, gdy w układzie będzie znajdować się powietrze (jedna z elektrod będzie odkryta).

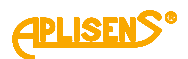

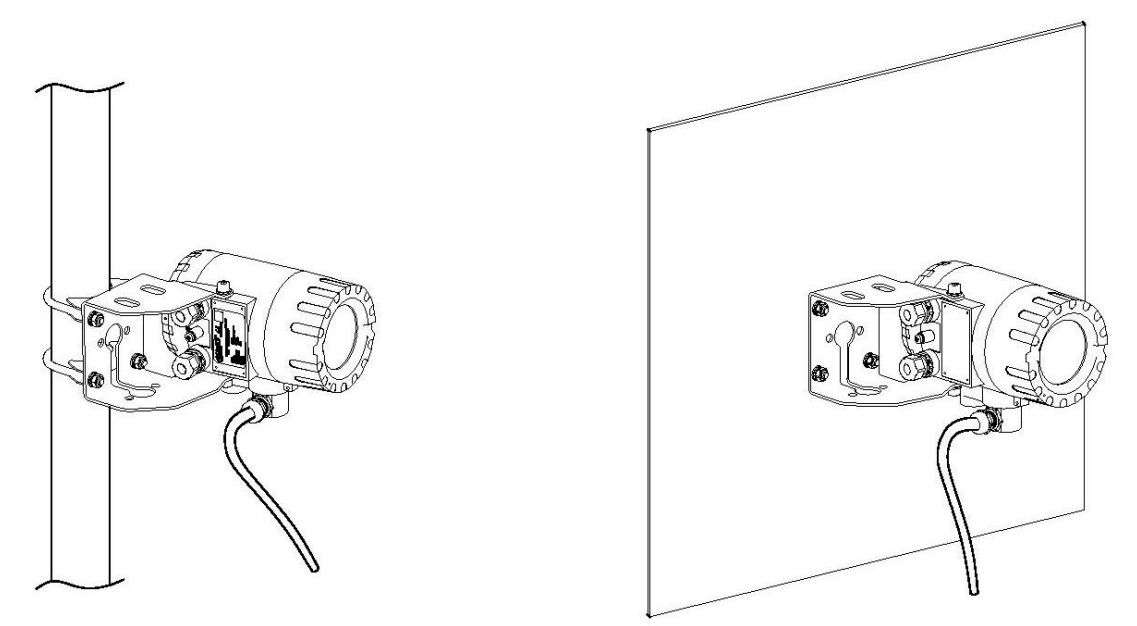

Rysunek 7. Przykłady montażu przetwornika przepływomierza w wersji PEM-1000NW na rurze i na ścianie

# 7. PODŁĄCZENIE ELEKTRYCZNE

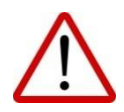

Wszystkie czynności podłączeniowe i montażowe należy wykonywać przy odłączonym napięciu zasilającym i innych napięciach zewnętrznych, jeżeli są wykorzystywane. W bliskiej odległości przetwornika przepływomierza (w tym samym pomieszczeniu) na linii zasilającej przepływomierza należy zainstalować wyłącznik zasilania z zabezpieczeniem. Powinien on być łatwo dostępny i oznaczony w sposób wyraźny i jednoznaczny symbolami zgodnymi z lokalnymi przepisami dotyczącymi bezpieczeństwa urządzeń elektrycznych.

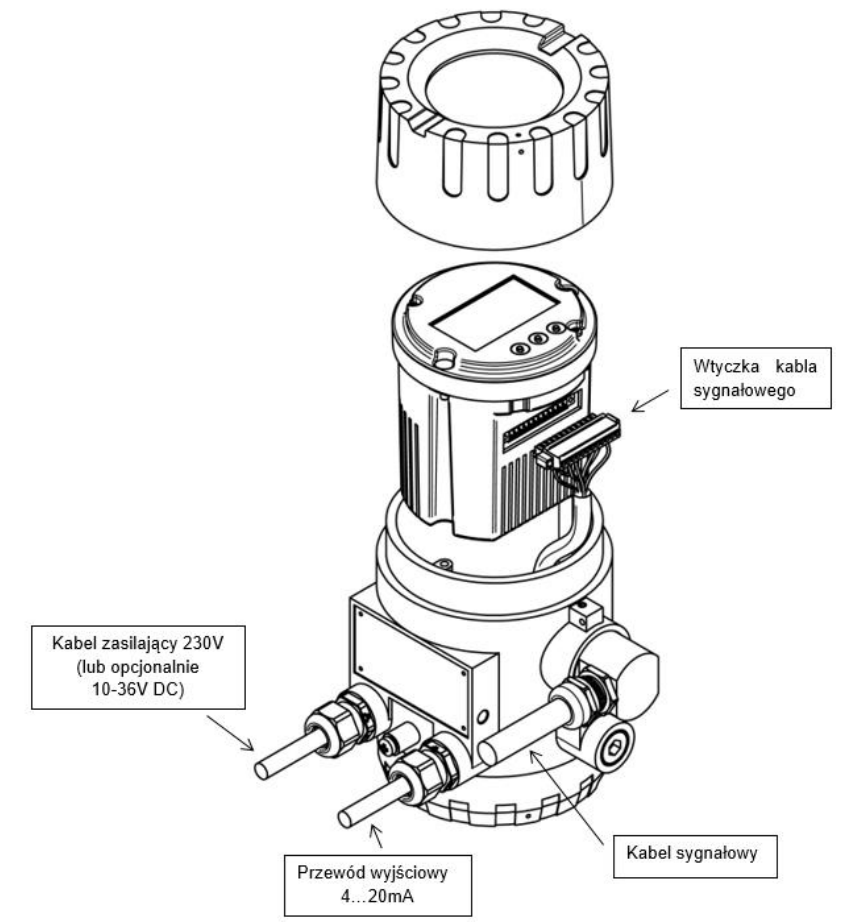

Rysunek 8. Wyprowadzenie przewodów elektrycznych z przetwornika PEM-1000

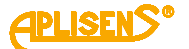

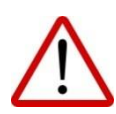

Przepływomierz wyposażony jest w aktywne wyjście prądowe, co oznacza, że pętla jest zasilana z przepływomierza napięciem około 24 V. Nie wolno zasilać pętli z zewnętrznego zasilacza. Przepływomierz z pasywną pętlą 4...20 mA jest dostępny jako wykonanie specjalne. Pętlę pasywną należy zasilać napięciem nie większym 36 V.

Dostęp do zacisków elektrycznych przepływomierza uzyskuje się po odkręceniu bocznej pokrywy obudowy przetwornika. Poniższy rysunek oraz tabela przedstawiają rozmieszczenie oraz przeznaczenie poszczególnych zacisków.

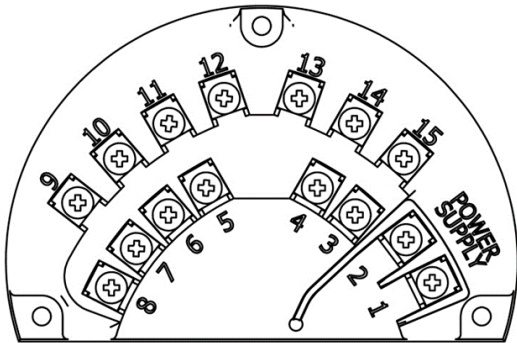

Rysunek 9. Widok zacisków elektrycznych przepływomierza PEM-1000

| Tabela ' | 1. O | )znaczenie  | zacisków  | prz∖ | /ła | czeniow | vch | przer | ٥ł | womierza   | PEM | -1000 |
|----------|------|-------------|-----------|------|-----|---------|-----|-------|----|------------|-----|-------|
| lasola   |      | 21100201110 | 200101000 | ר יי | 10  |         | ,   | P1201 | ., | , wonnorza |     | 1000  |

|                       | Nr zacisku | Opis                |                                             |                        |  |  |  |  |
|-----------------------|------------|---------------------|---------------------------------------------|------------------------|--|--|--|--|
| Zasilanie             | 1          | zasilanie sieciowe  | (-)                                         | zasilanie niskonapię-  |  |  |  |  |
|                       | 2          |                     | (+)                                         | clowe DC (opcjonalnie) |  |  |  |  |
| Muiérie durustanous 1 | 3          | po                  | polaryzacja dowolna                         |                        |  |  |  |  |
| wyjscie dwustanowe i  | 4          | izolowan            | izolowane galwanicznie, pasywne             |                        |  |  |  |  |
| Wyjście impulsowe/    | 5          |                     | pasywne                                     |                        |  |  |  |  |
| częstotliwościowe     | 6          | polaryzacja do      | polaryzacja dowolna, izolowane galwanicznie |                        |  |  |  |  |
| Wyjście analogowe     | 7          | (+)                 | ywne/pasywne                                |                        |  |  |  |  |
| prądowe 420 mA        | 8          | (-)                 | (-) (dor                                    |                        |  |  |  |  |
|                       | 9          | RS 485 A            | <br>port izolowany galwanicznie, masa       |                        |  |  |  |  |
| Komunikasia           | 10         | RS 485 B            |                                             |                        |  |  |  |  |
| Komunikacja           | 11         | RS 485              | powinr                                      | na być podłączona      |  |  |  |  |
|                       | 11         | masa/ekran          |                                             |                        |  |  |  |  |
| Wejście dwustanowe    | 12         | polaryzacja dowolna |                                             |                        |  |  |  |  |
| pasywne               | 13         | izolo               | izolowane galwanicznie                      |                        |  |  |  |  |
|                       | 14         | polaryzacja do      | wolna, izolowa                              | ne galwanicznie        |  |  |  |  |
| wyjscie dwustanowe z  | 15         | pasywne             |                                             |                        |  |  |  |  |

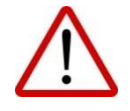

W celu zachowania bezpieczeństwa przewody zasilające i przewody wyjściowe należy prowadzić do wnętrza obudowy osobnymi dławnicami.

Przewody (linki) dołączane do zacisków śrubowych należy zakończyć końcówkami tulejkowymi 0,75 mm².

Podłączając przepływomierz do zasilania elektrycznego należy przestrzegać następujących zasad dotyczących:

- połączeń urządzeń elektrycznych,
- zabezpieczeń przeciwko porażeniu elektrycznemu,
- zasad bezpiecznego eksploatowania instalacji elektrycznych przez personel.

Zabezpieczenie elektryczne urządzenia pozwala używać je w różnych środowiskach, a w porozumieniu z producentem możliwe jest wykonanie dodatkowych modyfikacji pozwalających na zastosowanie w konkretnych warunkach środowiskowych użytkownika. Przewody wyjściowe od przetwornika nie powinny być prowadzone obok przewodów energetycznych oraz innych, które mogą generować zakłócenia.

Urządzenia współpracujące z przepływomierzem powinny odznaczać się odpornością na zaburzenia elektromagnetyczne generowane w otoczeniu zgodnie z obowiązującymi w miejscu stosowania wymogami kompatybilności.

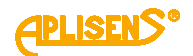

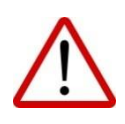

Zasilanie przetwornika z zasilaczem niskonapięciowym (wykonanie opcjonalne) podłącza się do tych samych zacisków POWER SUPPLY co zasilanie sieciowe (plus zacisk nr 2). Zasilacz niskonapięciowy jest zabezpieczony przed niewłaściwą polaryzacją zasilania. Nie wolno podłączać zasilania sieciowego do zacisków POWER SUPPLY przepływomierza w wykonaniu z zasilaczem niskonapięciowym, gdyż spowoduje to jego uszkodzenie.

#### 7.1. Podłączenie kabla sygnałowego czujnika

Sygnały, które są transmitowane z obwodu elektrod czujnika do przetwornika mają wartości na poziomie miliwoltów. Sygnały te są bardzo wrażliwe na magnetyczne i elektrostatyczne zakłócenia, które mogą pochodzić z sąsiadujących przewodów wysokiego napięcia, przewodów energetycznych i linii zasilających urządzenia elektryczne dużej mocy. Zakłócenia są kompensowane przez wewnętrzny filtr przeciwzakłóceniowy przepływomierza, niemniej jednak, jeśli jest to możliwe, należy unikać tych niepożądanych źródeł sygnałów. Dla przepływomierza PEM-1000NW zalecane jest umiejscowienie kabla sygnałowego od czujnika w oddzielnych kanałach kablowych.

Kabel sygnałowy wychodzący z czujnika ma specjalną konstrukcję i jest częścią zamówienia, dlatego jego długość nie powinna być zmieniana (dla certyfikowanego przyrządu nie wolno jej zmieniać).

Osłona (izolacja) kabla powinna być nienaruszona na całej jego długości.

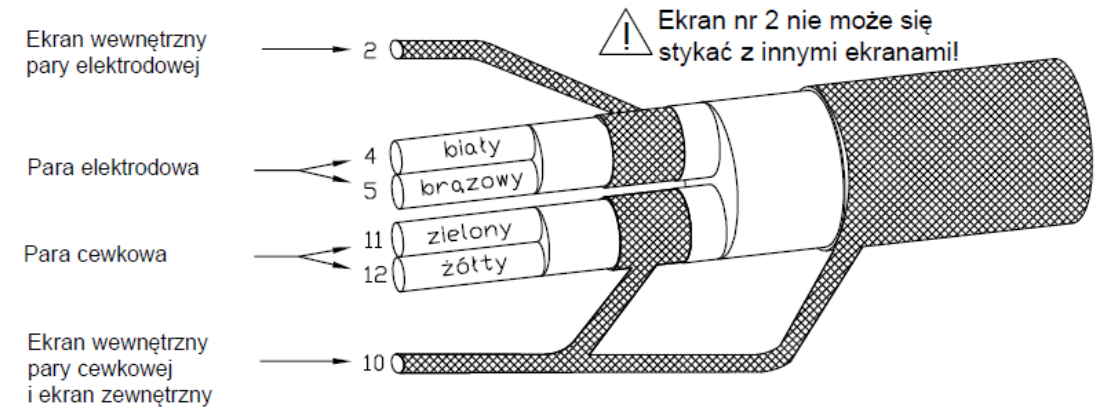

Rysunek 10. Oznaczenie wyprowadzeń żył kabla czujnika od strony złączka przetwornika

Żyły kabla czujnika należy podłączyć do wtyczki zgodnie ze wskazówkami na → Rysunek 11. PIN-y przyłączeniowe złącza przetwornika kabla czujnika i opisem w → Tabela 2. Opis przyłączeń kabla czujnika, a w przypadku wersji rozłącznej przepływomierza (PEM-1000NW) dodatkowo zgodnie z → Rysunek 13. Oznaczenie wejść złącz płytki czujnika (tylko dla PEM-1000NW).

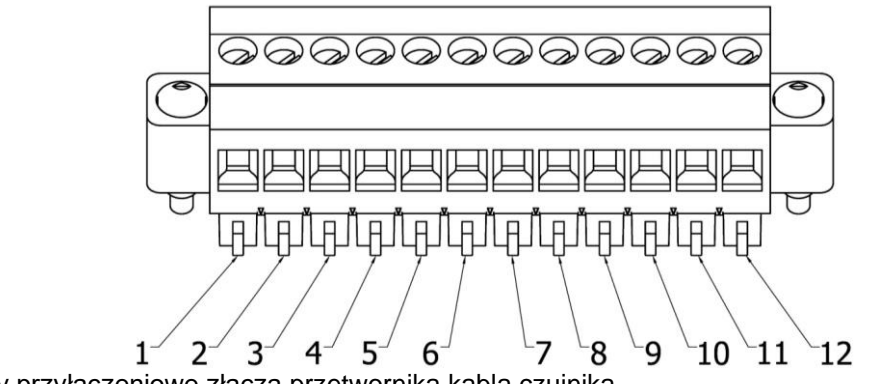

Rysunek 11. PIN-y przyłączeniowe złącza przetwornika kabla czujnika

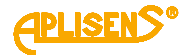

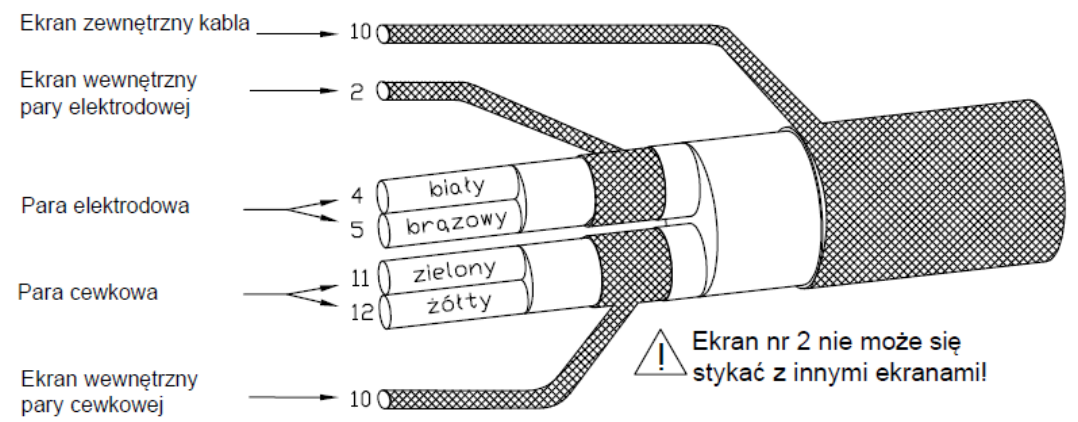

Rysunek 12. Oznaczenie wyprowadzeń żył kabla czujnika od strony puszki przyłączeniowej (tylko dla PEM-1000NW)

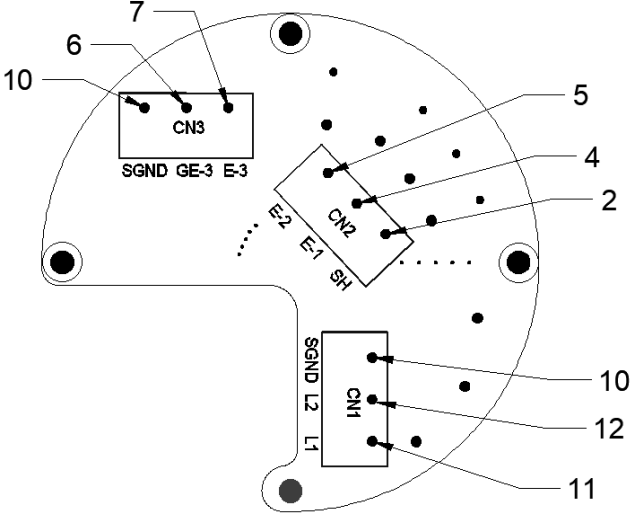

Rysunek 13. Oznaczenie wejść złącz płytki czujnika (tylko dla PEM-1000NW)

Dostęp do płytki czujnika występującej tylko w wersji PEM-1000NW uzyskuje się poprzez odkręcenie pokrywy puszki przyłączeniowej umieszczonej bezpośrednio na czujniku.

| Numer na złączu<br>przetwornika /<br>Oznaczenie kabla | Rodzaj żyły kabla                  | Kolor żyły kabla | Oznaczenie wejścia<br>złącza płytki<br>(tylko dla PEM-1000NW) |
|-------------------------------------------------------|------------------------------------|------------------|---------------------------------------------------------------|
| 2                                                     | Ekran wewnętrzny pary elektrodowej | -                | SH                                                            |
| 4                                                     | Para elektrodowa                   | Biały            | E-1                                                           |
| 5                                                     | Para elektrodowa                   | Brązowy          | E-2                                                           |
| 10                                                    | Ekran zewnętrzny kabla             | -                | SGND                                                          |
| 10                                                    | Ekran wewnętrzny pary cewkowej     | -                | SGND                                                          |
| 11                                                    | Para cewkowa                       | Zielony          | L1                                                            |
| 12                                                    | Para cewkowa                       | Żółty            | L2                                                            |
| Diny niowymioniono sa ni                              |                                    |                  |                                                               |

Tabela 2. Opis przyłączeń kabla czujnika

Piny niewymienione są nieużywane

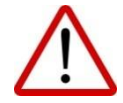

Błędne połączenie żył kabla do wtyczki przetwornika spowoduje wiele nieprawidłowości pomiarowych.

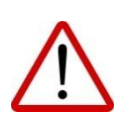

W przypadku montażu czujnika pod powierzchnią gruntu lub wody oraz jeżeli czujnik narażony jest na zalanie wodą, konieczne jest, po podłączeniu przewodu, wypełnienie wnętrza puszki przyłączeniowej ochronnym żelem np. MAGIC-POWER-GEL-250 ml RayTech (dostępnym na zamówienie) lub innym o podobnych właściwościach uszczelniających i izolacyjnych.

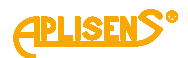

### 7.2. Uziemienie

Przepływomierz należy uziemiać zgodnie z zasadami obowiązującymi w miejscu instalacji. Brak uziemienia funkcjonalnego może powodować znaczne zakłócenia pomiarów.

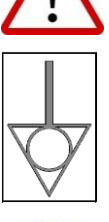

Oznaczenie miejsca podłączenia uziemienia funkcjonalnego przepływomierza.

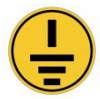

Oznaczenie miejsca podłączenia uziemienia ochronnego w obudowie przetwornika.

#### 7.2.1. Uziemienie ochronne

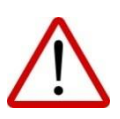

Uziemienie ochronne jest elementem zapewniającym bezpieczeństwo przeciwporażeniowe zgodnie z normami i zawsze musi być podłączone. Należy stosować przewód miedziany, min 6 mm<sup>2</sup>.

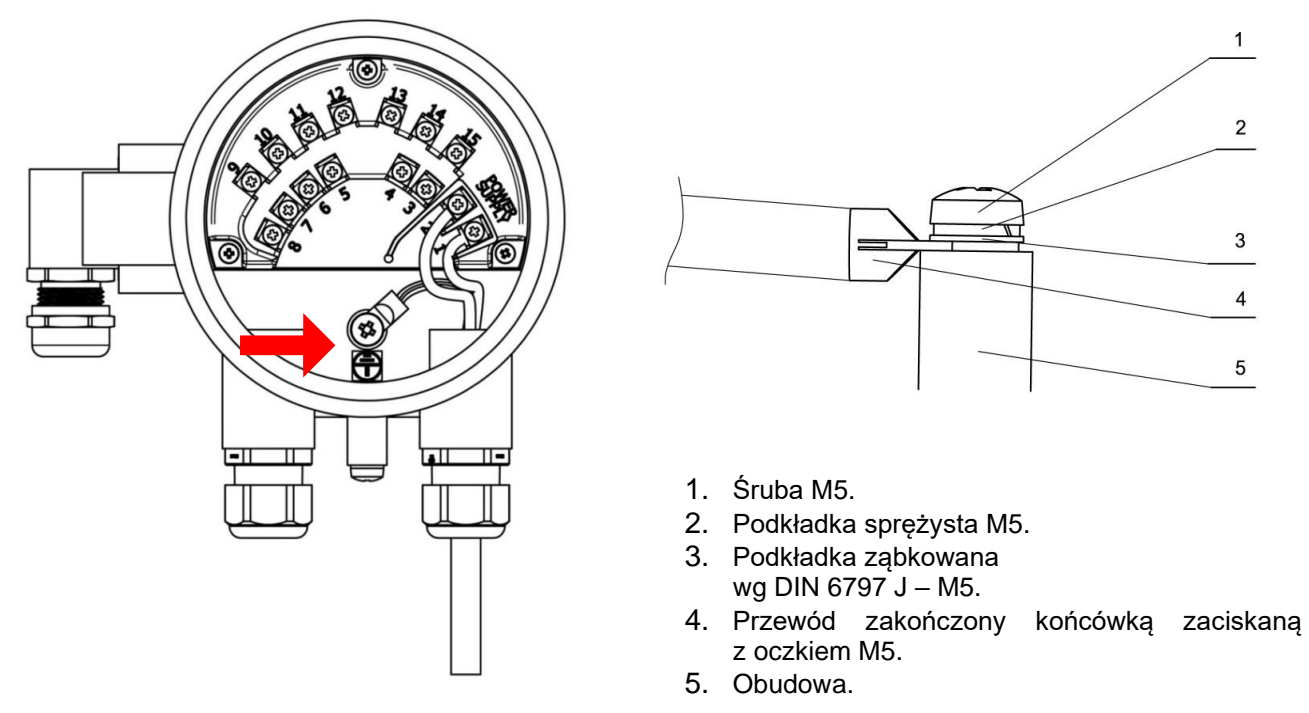

Rysunek 14. Lokalizacja i sposób podłączenia uziemienia ochronnego do obudowy przetwornika

Stosować kabel zasilający dostosowany do dławnicy kablowej, posiadający atestowane przewody o napięciu pracy 300/500 V.

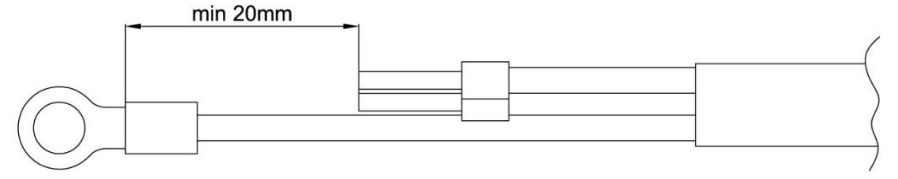

Rysunek 15. Odpowiednie przygotowanie kabla zasilającego

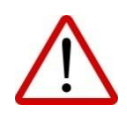

W celu zachowania bezpieczeństwa kabel zasilający należy przygotować tak, aby przewód uziemiający (żółto-zielony) był dłuższy od pozostałych przewodów o min. 20 mm. Koniec przewodu uziemiającego należy przedłużyć końcówką z oczkiem do śruby M5. Końcówkę zacisnąć na żyle uziemiającej zaciskarką do kabli.

#### 7.2.2. Uziemienie funkcjonalne

 $\triangle$ 

Uziemienie funkcjonalne zapewnia wyrównanie potencjałów przetwornika, czujnika, rurociągu i cieczy umożliwiając poprawne wykonywanie pomiarów.

Obudowa przetwornika powinna być zawsze połączona z obudową czujnika i przyłączona do punktu uziemiającego czujnika jak na rysunkach poniżej. Jest to szczególnie istotne w przypadku instalacji przepływomierza w wersji rozdzielnej (NW). Punkt uziemienia czujnika powinien być połączony z rurociągiem metalowym lub z pierścieniami uziemiającymi w przypadku rurociągów nieprzewodzących.

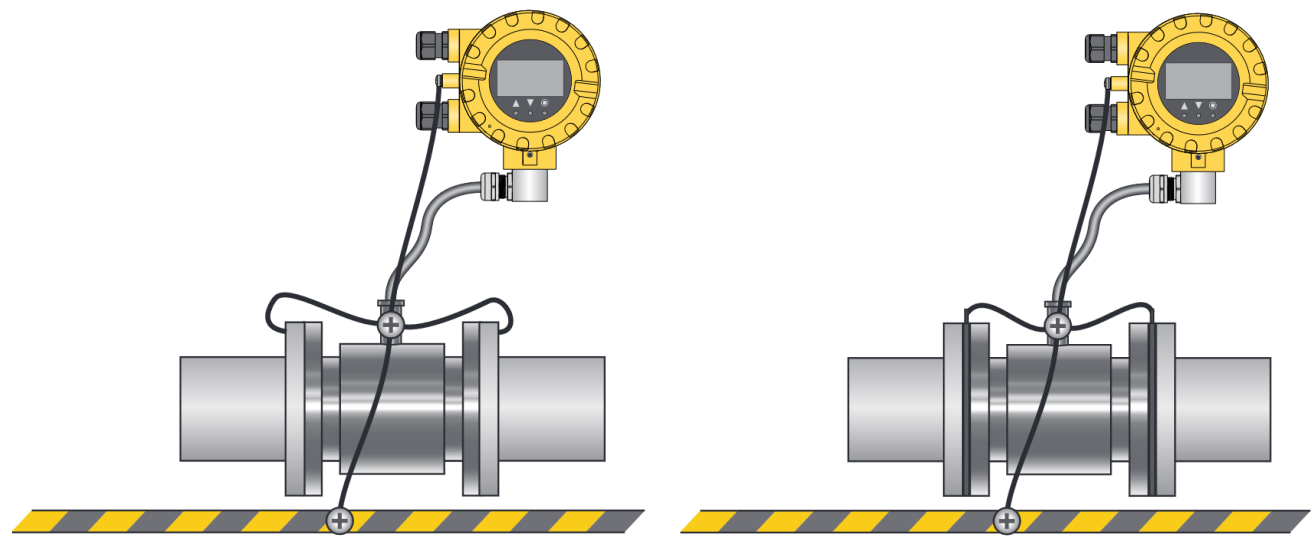

Rurociag metalowy

Rurociąg izolowany - uziemienie z wykorzystaniem pierścieni uziemiających

**Rysunek 16.** Przykład podłączenia uziemienia funkcjonalnego dla rurociągu metalowego oraz dla rurociągu izolowanego z wykorzystaniem pierścieni uziemiających

Aby poprawnie uziemić przepływomierz należy zapoznać się z grafem na → Rysunek 19. Graf poprawnego uziemienia funkcjonalnego przepływomierza PEM-1000.

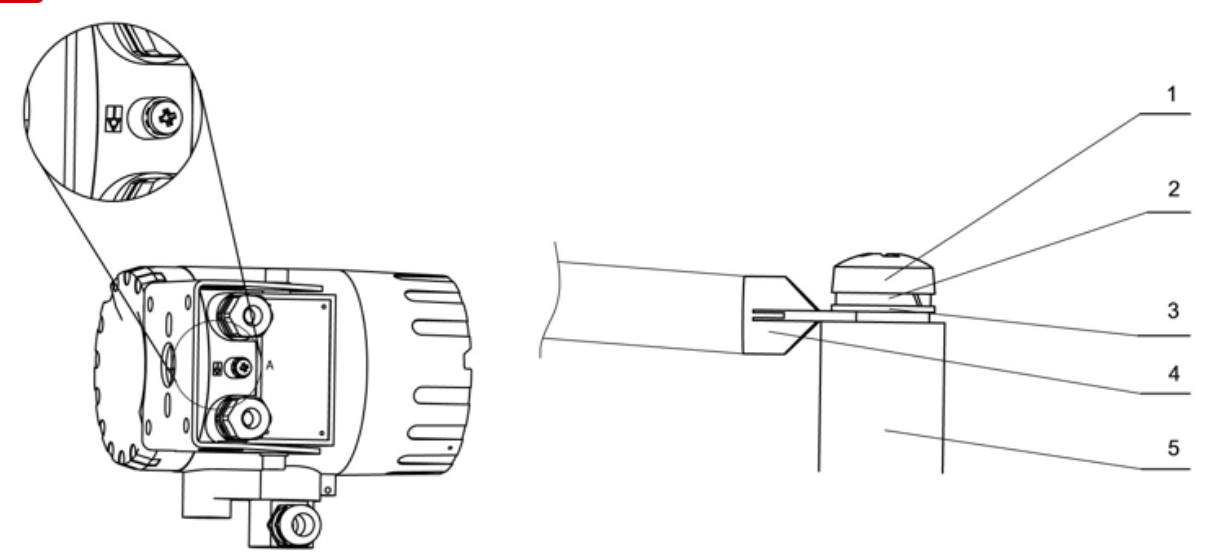

Rysunek 17. Sposób podłączenia uziemienia funkcjonalnego do obudowy przetwornika

#### Kolejność elementów w poprawnie wykonanym przyłączu uziemienia przetwornika:

- 1. Śruba M5.
- 2. Podkładka sprężysta M5.
- 3. Podkładka ząbkowana wg DIN 6797 J M5.
- 4. Przewód zakończony końcówką z oczkiem M5.
- 5. Obudowa.

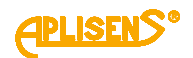

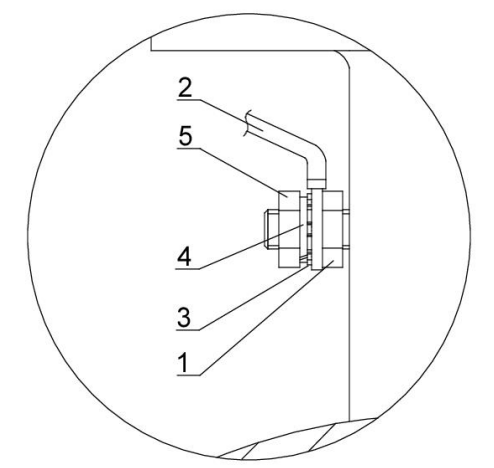

#### Elementy podłączenia w kolejności montażu:

- 1. Nakrętka M6.
- 2. Przewód zakończony końcówką z oczkiem M6.
- 3. Podkładka ząbkowana wg DIN 6797 J M6.
- 4. Podkładka sprężysta M6.
  - Nakrętka M6.

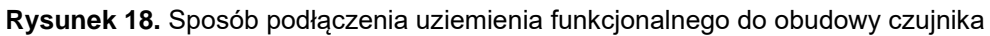

5.

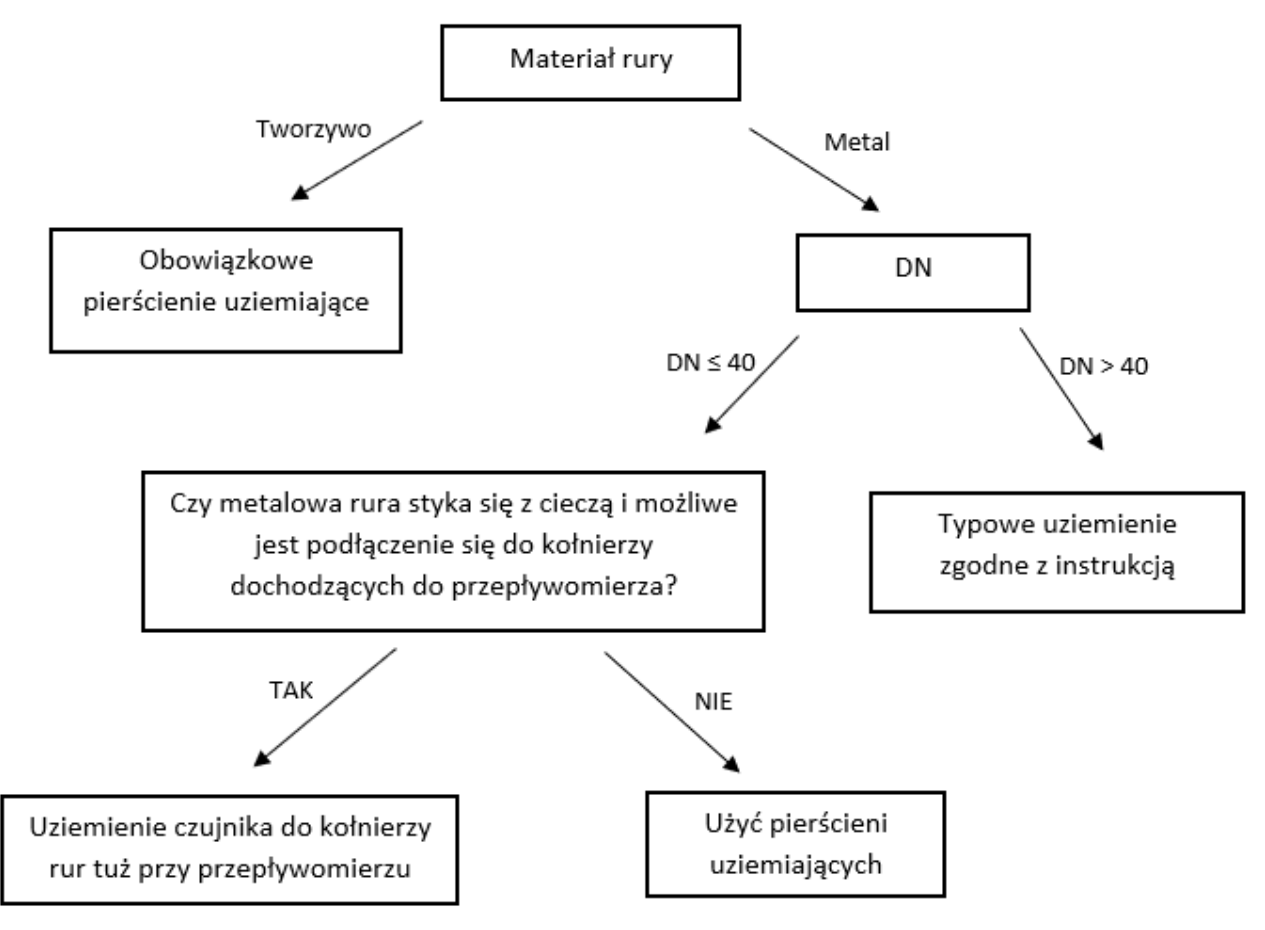

Rysunek 19. Graf poprawnego uziemienia funkcjonalnego przepływomierza PEM-1000

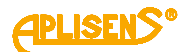

#### 7.3. Podłączenie przewodów

Odczyt aktualnych wartości przepływu i totalizerów mogą zapewniać urządzenia zewnętrzne takie jak lokalne wskaźniki (np. liczniki, wyświetlacze). Pełnią one wtedy funkcję dodatkowego (zdalnego) wyświetlacza. Podłączenie lokalnych wskaźników z zastosowaniem wyjścia prądowego analogowego 4...20 mA lub impulsowego (więcej informacji na temat wyjścia impulsowego znajduje się w oddzielnej instrukcji PL.IO.OWI.PEM.1000 na stronie internetowej producenta) nie umożliwia dostępu do menu przepływomierza i konfiguracji, możliwa jest konfiguracja tylko lokalnego wskaźnika.

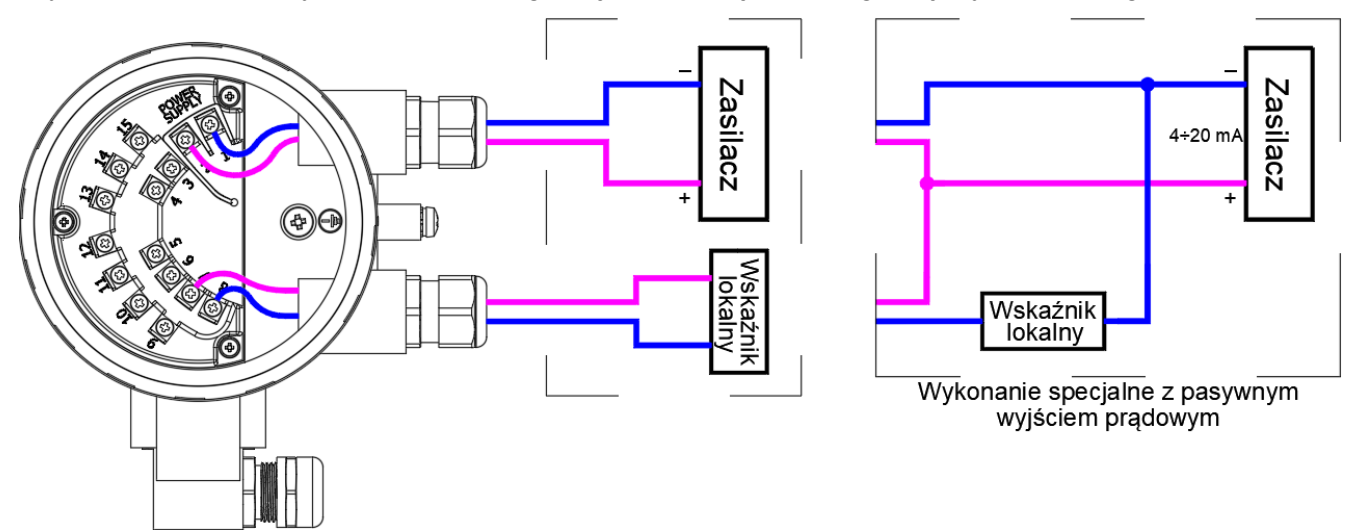

**Rysunek 20.** Podłączenie z wykorzystaniem wyjścia prądowego analogowego 4...20 mA oraz zasilania niskonapięciowego

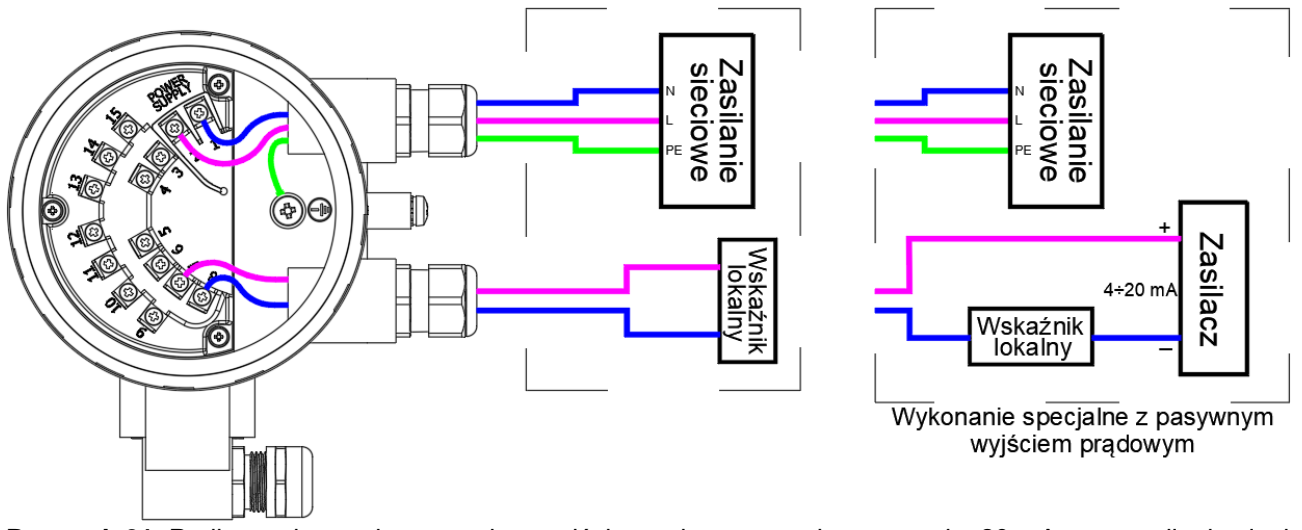

**Rysunek 21.** Podłączenie z wykorzystaniem wyjścia prądowego analogowego 4...20 mA oraz zasilania sieciowego

Zdalna konfiguracja przepływomierza przeprowadzana jest poprzez komunikację Modbus wykorzystując urządzenia zewnętrzne takie jak: systemy sterowania, komputery z zainstalowanym programem obsługowym np. Raport 2 oraz lokalne wskaźniki z obsługą Modbus RTU.

Przyłącza 9, 10 i 11 są przeznaczone do podłączenia dwuprzewodowej magistrali RS485 (Modbus RTU), z tego względu, w celu podłączenia do programu obsługowego, należy użyć konwertera USB/RS485. Więcej informacji na temat komunikacji Modbus RTU znajduje się w oddzielnej instrukcji PL.IM.PEM.1000 dostępnej na stronie producenta.

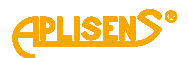

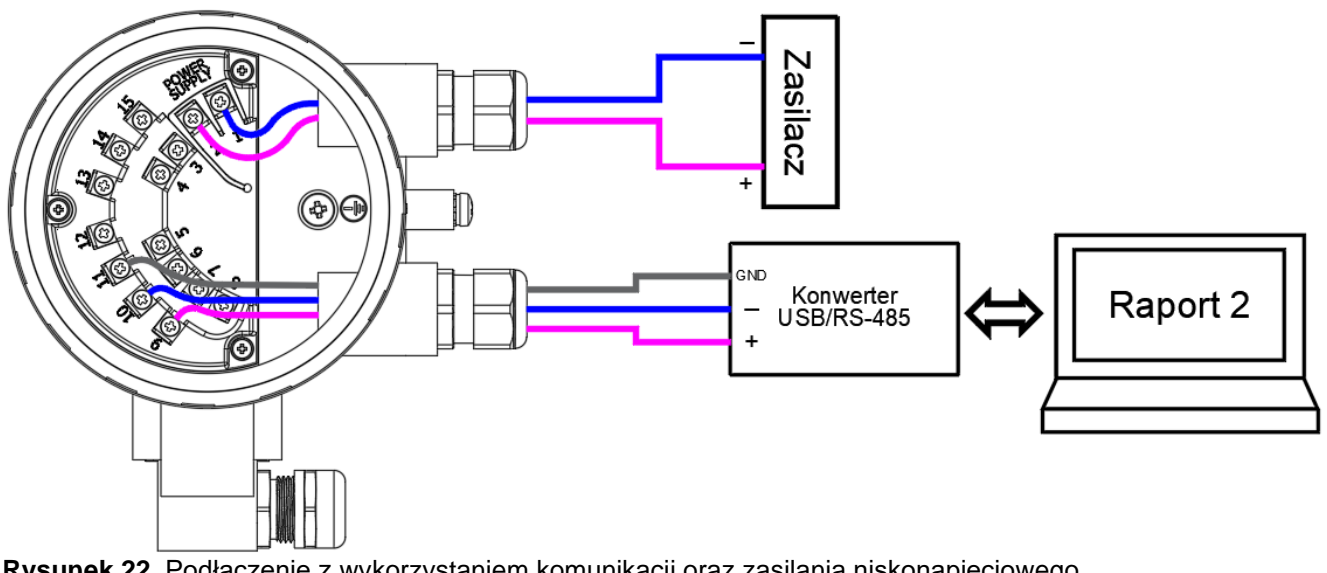

Rysunek 22. Podłączenie z wykorzystaniem komunikacji oraz zasilania niskonapięciowego

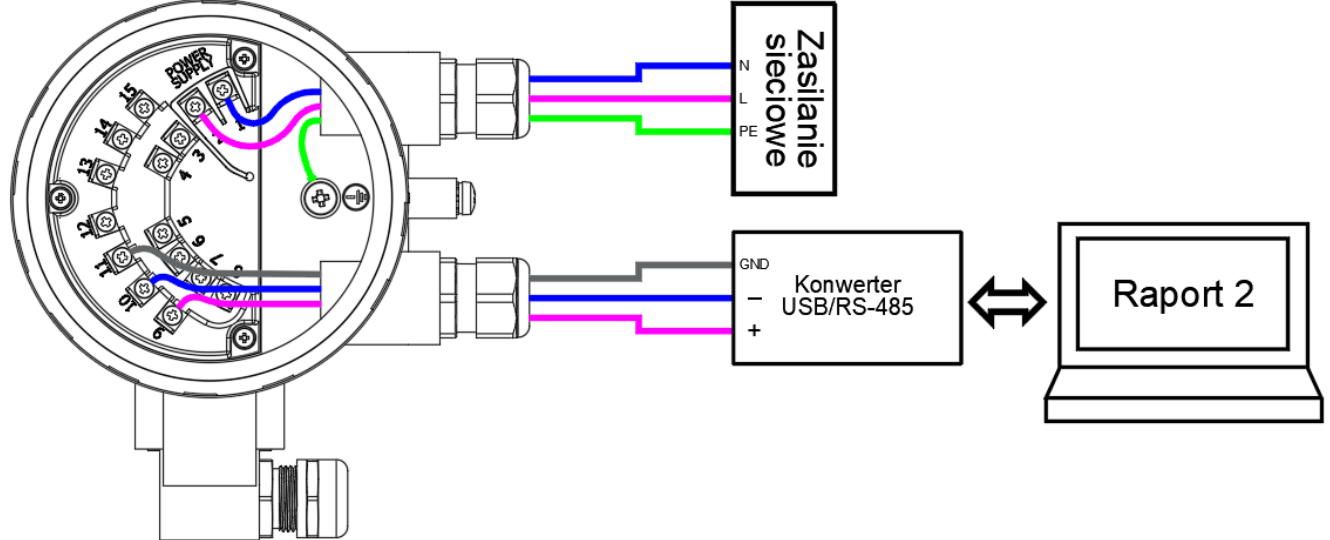

Rysunek 23. Podłączenie z wykorzystaniem komunikacji oraz zasilania sieciowego

Urzadzenia zewnetrzne wykorzystujące komunikacje Modbus takie jak: systemy sterowania, komputery z zainstalowanym programem obsługowym (np. Raport 2) oraz lokalne wskaźniki z obsługą Modbus RTU sa urzadzeniami typu Master. Domyślnie do jednej magistrali Modbus można podłaczyć tylko jedno urządzenie typu Master. Zastosowanie mostka Modbus MB-1 umożliwia integrację dwóch urządzeń Master w ramach jednej magistrali Modbus. Mostek MB-1 zapewnia:

- galwaniczną izolację pomiędzy przepływomierzem a dodatkowym układem Modbus Master,
- możliwość pracy na odmiennych parametrach portu izolowanego (prędkość transmisji, parzystość).
- optyczną sygnalizację błędnych ramek,
- filtrację uszkodzonych ramek.

Szczegółowe informacje dotyczące mostka MB-1 znajdują się w instrukcji PL.IO.MB dostępnej na stronie producenta.

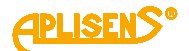

# 8. URUCHOMIENIE

Po wykonaniu montażu oraz podłączeniu elektrycznym przepływomierza należy dokonać sprawdzenia instalacji i połączeń w następujący sposób:

- zacisnąć wszystkie połączenia kablowe, zaciski i wtyczki we wszystkich złączach oraz zweryfikować podłączenie uziemienia;
- zweryfikować poprawność zasilania elektrycznego zgodnie z informacją na tabliczce znamionowej urządzenia;
- zweryfikować zabezpieczenia instalacji przed porażeniem prądowym;
- sprawdzić poprawność montażu przepływomierza w rurociągu (brak luzów, szczelin);
- jeśli w instalacji nie wykryto wad i uszkodzeń, wypełnić rurociąg cieczą i zweryfikować jego szczelność. Po krótkim przepłukaniu przełączyć system – włącz-wyłącz-włącz (on-off-on) i rozpocząć pomiar.

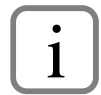

Opis dotyczący konfiguracji urządzeń znajduje się w instrukcji PL.IK.PEM.1000, natomiast opis komunikacji Modbus w instrukcji PL.IM.PEM.1000. Dokumentacja dostępna jest na stronie internetowej producenta <u>www.aplisens.pl</u>.

# 9. PARAMETRY TECHNICZNE

#### 9.1. Klasa ochronności

Urządzenie posiada I klasę ochronności, został wyprowadzony przewód ochronny podłączony wewnątrz obudowy. Obwody pomiarowe (do czujnika) są oddzielone od napięć niebezpiecznych izolacją wzmocnioną zgodnie z wymaganiami PN-EN 61010-1.

### 9.2. Specyfikacja techniczna

 Tabela 3. Dane techniczne czujnika i przetwornika

|                                                         | Dane techniczne                                                                                                    |                                                                           |                                                                        |  |  |  |  |  |
|---------------------------------------------------------|----------------------------------------------------------------------------------------------------|---------------------------------------------------------------------------|------------------------------------------------------------------------|--|--|--|--|--|
|                                                         | Przetwornik                                                                                                    | Czujnik                                                                   |                                                                        |  |  |  |  |  |
| Minimalna przewodność                                   | medium $\geq 5 \ \mu S/cm$                                                                                                    | Éradaise nominalas                                                        | DN 101000,                                                             |  |  |  |  |  |
| Rezystancja wejściowa                                   | $\geq 10^{10} \Omega$                                                                                                    | Steatlice nonlinallie                                                     | (ANSI 0.5"40")                                                         |  |  |  |  |  |
| Błąd podstawowy*                                        | $\pm$ 0,5% wartości wskazania dla 20100% Qmax $\pm$ 1% wartości wskazania dla 1020% Qmax                                                     | Ciśnienie maksymalne                                                      | Standard 1,6 MPa<br>(2,5 MPa, 4 MPa)                                   |  |  |  |  |  |
| Poziom odcięcia małych                                  | przepływów Wartość ustawiana                                                                                                    | Przyłącza procesowe                                                       | Kołnierze DIN (ANSI, BS)                                               |  |  |  |  |  |
| Przepływ chwilowy                                       | 2-kierunkowy (l/s, m³/h, m³/s i inne)                                                                                                    | Temperatura otoczenia                                                     | -2060°C                                                                |  |  |  |  |  |
| Bilans objętości                                        | 3 liczniki: łączny, dodatni, ujemny (m3, l i inne)                                                                                           | Zakros tomporatur dla wykła                                               | Guma: -590°C                                                           |  |  |  |  |  |
| Alarm niskiego przepływa                                | u Ustawialny, dowolna wartość                                                                                                    |                                                                           | Teflon: -25130°C                                                       |  |  |  |  |  |
| Konfiguracja                                            | 3 przyciski lub RS485 i protokół Modbus RTU                                                                                                  | Kabel połączeniowy                                                        | 8 m (12, 24, 32, 40, 48 m)                                             |  |  |  |  |  |
| Wykrywanie pustej rury                                  | Cykliczne, programowane                                                                                                    | Flaktrady                                                                 | Stal 316L                                                              |  |  |  |  |  |
| Wviścia analogowe                                       | 420 mA/500Ω                                                                                                    | Elekilody                                                                 | (Hastelloy, Tantal, Tytan, Platyna)                                    |  |  |  |  |  |
| wyjscia analogowe                                       | Wyjście aktywne (pasywne – wykonanie specjalne)                                                                                              | ne (pasywne – wykonanie specjalne) Rura czujnika                          |                                                                        |  |  |  |  |  |
| Wyjście impulsowe/częst<br>0,12000 Hz w tr<br>Wyjście p | otliwościowe Max. 24 V/10 mA DC;<br>ybie częstotliwościowym.; do 500 Hz w tryb. impuls.<br>asywne; Izolacja galwaniczna; Polaryzacja dowolna | Wykładzina izolacyjna                                                     | Twarda guma DN201000<br>Teflon DN10500<br>Halar ECTFE DN350600         |  |  |  |  |  |
| Wyjścia dwustanowe OC                                   | llość: dwa; otwarty kolektor<br>Max. 35 V DC /100 mA dla każdego wyjścia                                                                     | Obudowa zewnętrzna i kołn                                                 | ierze Stal węglowa<br>(stal 304, stal 321)                             |  |  |  |  |  |
|                                                         | Izolacja galwaniczna; Polaryzacja dowolna                                                                                                    | Zabezpieczenie antykorozyj                                                | ne Lakier Acrymetal                                                    |  |  |  |  |  |
| Wyjście komunikacyjne                                   | Modbus RTU/RS 485Izolacja galwaniczna                                                                                                    | Akcesoria                                                                 | Pierścienie uziemiające ze stali nierdzewnej                           |  |  |  |  |  |
| Wejście dwustanowe                                      | 535 V DC/2 mA                                                                                                    |                                                                           | dla rur DN10DN40 z tworzyw sztucznych                                  |  |  |  |  |  |
| Wejscie p                                               | asywne; Izolacja galwaniczna; Polaryzacja dowolna                                                                                            | Zasilanie cewki wzbudzając                                                | e <u>Z przetwornika</u>                                                |  |  |  |  |  |
| Zasilarile                                              | Sieciowe: 90200 V AC/ 50 HZ/ 15 VA                                                                                                    | Klasa izolacji cewki wzbudz                                               | ID67 (ID68 www.conania.conacialna)                                     |  |  |  |  |  |
| Niskonapięciowe, zi                                     | abezpieczone przed odwrotną polaryzacją napięcia.<br>10 36 V DC / 15 W                                                                       | Zasada pomiaru                                                            | Flektromagnetyczna                                                     |  |  |  |  |  |
| Stopień ochrony                                         | IP66 (IP67-wykonanie specialne)                                                                                                    | Luoddu polillaru                                                          | Stal kwasoodporpa                                                      |  |  |  |  |  |
| Temperatura otoczenia                                   | -2060°C                                                                                                    | Wykonania opcjonalne czuji                                                | nika przyłącza higieniczne                                             |  |  |  |  |  |
| Waga                                                    | 3,5 kg                                                                                                    | Waga Odpowiednio dla we                                                   | ersji zgodnie z danymi dostępnymi w katalogu                           |  |  |  |  |  |
| *Dla IP67 rekomenduje się<br>np. MAGIC-POWER-GEL-2      | (dla IP68 wymaga się), aby wnętrze puszki przyłączo<br>250 ml RayTech (dostępnym na zamówienie) lub inny                                     | niowej czujnika w wersji rozdzielnej<br>m o podobnych właściwościach uszc | (PEM-1000NW) wypełnić ochronnym żelem<br>czelniających i izolacyjnych. |  |  |  |  |  |

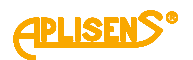

#### 9.3. Warunki odniesienia

| Przepływ                                    | 0,3 – 12 m/s                                                                                      |
|---------------------------------------------|---------------------------------------------------------------------------------------------------|
| Mierzone medium                             | Woda 10 – 30°C                                                                                    |
| Przewodność                                 | > 300 µS/cm                                                                                       |
| Zmienność zasilania                         | Un ±2% (Un – napięcie zasilające)                                                                 |
| Temperatura otoczenia                       | 18 - 25ºC, stała wilgotność                                                                       |
| Czas stabilizacji po włączeniu<br>zasilania | Minimum 20 min                                                                                    |
| Proste odcinki przepływu                    | 5DN przed czujnikiem, 3DN za czujnikiem                                                           |
| Czujnik pomiarowy                           | Połączony z przetwornikiem, umieszczony centralnie zgodnie<br>z wytycznymi zawartymi w instrukcji |

**UWAGA!** Warunki odniesienia zawierają na ogół wartości odniesienia lub zakresy odniesienia dla wielkości wpływających, oddziaływujących na przepływomierz.

#### 9.4. Parametry metrologiczne

Przepływomierz PEM-1000 jest wykonywany w przedziale wielkości przyłączy kołnierzowych określonych normą DIN w zakresie DN10...DN1000 lub opcjonalnie w przedziale wielkości przyłączy kołnierzowych wg normy ANSI, BS.

Standardowe wartości przepływu dla poszczególnych wykonań przepływomierza z przyłączami kołnierzowymi wg DIN w zakresie DN10...DN1000 przedstawia tabela poniżej. Istnieje możliwość ustawienia innych wartości przepływu Qmax dla poszczególnych wykonań przepływomierza.

| Tabela 4. | Wartości | przepływów | dla | przepły | wom | ier | za | PEN | 1-1000 | ) |
|-----------|----------|------------|-----|---------|-----|-----|----|-----|--------|---|
|           |          |            |     |         |     |     | ,  |     |        |   |

|       | Wartości przepływów                       |                     |                     |                                                                           |                          |                           |                                          |  |  |  |
|-------|-------------------------------------------|---------------------|---------------------|---------------------------------------------------------------------------|--------------------------|---------------------------|------------------------------------------|--|--|--|
|       | Zalecane graniczne<br>wartości przepływów |                     |                     | Ustawienia fabryczne                                                      |                          |                           |                                          |  |  |  |
| DN wg |                                           |                     | Wyjście<br>4:       | analogowe<br>20 mA                                                        | Wyjście im               | Odcięcie                  |                                          |  |  |  |
| DIN   | ~Q <sub>(min)</sub>                       | ~Q <sub>(max)</sub> | Zakres<br>pomiarowy | Liniowa pręd-<br>kość przepływu<br>(do końca<br>zakresu pomia-<br>rowego) | Objętość /<br>impuls     | llość<br>impulsów /<br>m³ | niskich prze-<br>pływów<br>(v~0,1 [m/s]) |  |  |  |
|       | [m³/h]                                    | [m³/h]              | [m³/h]              | [m/s]                                                                     | [m <sup>3</sup> /impuls] |                           | [m³/h]                                   |  |  |  |
| 10    | 0,08                                      | 2,8                 | 0÷1                 | 3,54                                                                      | 0,0000025                | 400000                    | 0,03                                     |  |  |  |
| 15    | 0,19                                      | 6,4                 | 0÷2                 | 3,14                                                                      | 0,000005                 | 200000                    | 0,06                                     |  |  |  |
| 20    | 0,34                                      | 11                  | 0÷4                 | 3,54                                                                      | 0,00001                  | 100000                    | 0,12                                     |  |  |  |
| 25    | 0,5                                       | 18                  | 0÷5                 | 2,83                                                                      | 0,0000125                | 80000                     | 0,15                                     |  |  |  |
| 32    | 0,9                                       | 29                  | 0÷10                | 3,45                                                                      | 0,000025                 | 40000                     | 0,3                                      |  |  |  |
| 40    | 1,4                                       | 45                  | 0÷15                | 3,32                                                                      | 0,00004                  | 25000                     | 0,45                                     |  |  |  |
| 50    | 2,1                                       | 71                  | 0÷20                | 2,83                                                                      | 0,00005                  | 20000                     | 0,6                                      |  |  |  |
| 65    | 3,6                                       | 119                 | 0÷30                | 2,51                                                                      | 0,0001                   | 10000                     | 0,9                                      |  |  |  |
| 80    | 5                                         | 181                 | 0÷50                | 2,76                                                                      | 0,000125                 | 8000                      | 1,5                                      |  |  |  |
| 100   | 8                                         | 283                 | 0÷100               | 3,54                                                                      | 0,00025                  | 4000                      | 3                                        |  |  |  |
| 125   | 13                                        | 442                 | 0÷150               | 3,40                                                                      | 0,0004                   | 2500                      | 4,5                                      |  |  |  |
| 150   | 19                                        | 636                 | 0÷200               | 3,14                                                                      | 0,0005                   | 2000                      | 6                                        |  |  |  |
| 200   | 34                                        | 1131                | 0÷360               | 3,18                                                                      | 0,001                    | 1000                      | 10,8                                     |  |  |  |
| 250   | 53                                        | 1767                | 0÷500               | 2,83                                                                      | 0,00125                  | 800                       | 15                                       |  |  |  |
| 300   | 76                                        | 2545                | 0÷760               | 2,99                                                                      | 0,002                    | 500                       | 22,8                                     |  |  |  |
| 350   | 104                                       | 3464                | 0÷1000              | 2,89                                                                      | 0,0025                   | 400                       | 30                                       |  |  |  |
| 400   | 136                                       | 4524                | 0÷1300              | 2,87                                                                      | 0,004                    | 250                       | 39                                       |  |  |  |
| 500   | 212                                       | 7069                | 0÷2000              | 2,83                                                                      | 0,005                    | 200                       | 60                                       |  |  |  |
| 600   | 305                                       | 10179               | 0÷3000              | 2,95                                                                      | 0,008                    | 125                       | 90                                       |  |  |  |
| 800   | 416                                       | 13854               | 0÷5000              | 2,76                                                                      | 0,0125                   | 80                        | 120                                      |  |  |  |
| 1000  | 848                                       | 28274               | 0÷8000              | 2,83                                                                      | 0,025                    | 40                        | 240                                      |  |  |  |

# 9.5. Tabela przepływów objętościowych obliczonych dla charakterystycznych prędkości przepływu medium dla wykonań z kołnierzami wg DIN

Przepływ objętościowy jest wyliczany na podstawie zmierzonej prędkości liniowej przepływu oraz geometrii przekroju poprzecznego przepływomierza. Tabela poniżej pokazuje wartości przepływów objętościowych dla poszczególnych DN-ów przy charakterystycznych prędkościach liniowych przepływu.

|      | Prędkość przepływu V [m/s] |          |          |          |           |           |           |          |
|------|----------------------------|----------|----------|----------|-----------|-----------|-----------|----------|
| DN   | 0,300                      | 1,000    | 2,000    | 3,000    | 4,000     | 5,000     | 6,000     |          |
| 10   | 0,085                      | 0,283    | 0,565    | 0,848    | 1,131     | 1,414     | 1,696     |          |
| 15   | 0,191                      | 0,636    | 1,272    | 1,909    | 2,545     | 3,181     | 3,817     |          |
| 20   | 0,339                      | 1,131    | 2,262    | 3,393    | 4,524     | 5,655     | 6,786     |          |
| 25   | 0,530                      | 1,767    | 3,534    | 5,301    | 7,069     | 8,836     | 10,603    |          |
| 32   | 0,869                      | 2,895    | 5,791    | 8,686    | 11,581    | 14,476    | 17,372    |          |
| 40   | 1,357                      | 4,524    | 9,048    | 13,572   | 18,096    | 22,619    | 27,143    |          |
| 50   | 2,121                      | 7,069    | 14,137   | 21,206   | 28,274    | 35,343    | 42,411    |          |
| 65   | 3,584                      | 11,946   | 23,892   | 35,838   | 47,784    | 59,729    | 71,675    |          |
| 80   | 5,429                      | 18,096   | 36,191   | 54,287   | 72,382    | 90,478    | 108,573   |          |
| 100  | 8,482                      | 28,274   | 56,549   | 84,823   | 113,097   | 141,372   | 169,646   | Przepływ |
| 125  | 13,254                     | 44,179   | 88,357   | 132,536  | 176,714   | 220,893   | 265,072   | [m³/h]   |
| 150  | 19,085                     | 63,617   | 127,234  | 190,852  | 254,469   | 318,086   | 381,703   |          |
| 200  | 33,929                     | 113,097  | 226,194  | 339,292  | 452,389   | 565,486   | 678,583   |          |
| 250  | 53,014                     | 176,714  | 353,429  | 530,143  | 706,858   | 883,572   | 1060,287  |          |
| 300  | 76,341                     | 254,469  | 508,938  | 763,406  | 1017,875  | 1272,344  | 1526,813  |          |
| 350  | 103,908                    | 346,360  | 692,721  | 1039,081 | 1385,441  | 1731,801  | 2078,162  |          |
| 400  | 135,717                    | 452,389  | 904,778  | 1357,167 | 1809,556  | 2261,945  | 2714,334  |          |
| 500  | 212,057                    | 706,858  | 1413,716 | 2120,573 | 2827,431  | 3534,289  | 4241,147  |          |
| 600  | 305,363                    | 1017,875 | 2035,750 | 3053,625 | 4071,501  | 5089,376  | 6107,251  |          |
| 800  | 542,867                    | 1809,556 | 3619,112 | 5428,668 | 7238,223  | 9047,779  | 10857,335 |          |
| 1000 | 848,229                    | 2827,431 | 5654,862 | 8482,293 | 11309,724 | 14137,155 | 16964,586 |          |

 Tabela 5. Przepływ objętościowy w funkcji prędkości liniowej medium

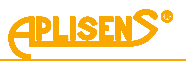

| Wartośc | Wartości przepływów odpowiadające prędkości 1 m/s |        |        |  |  |  |  |
|---------|---------------------------------------------------|--------|--------|--|--|--|--|
| DN      | m³/h                                              | l/min. | l/s    |  |  |  |  |
| 10      | 0,283                                             | 4,712  | 0,079  |  |  |  |  |
| 15      | 0,637                                             | 10,62  | 0,177  |  |  |  |  |
| 20      | 1,131                                             | 18,85  | 0,314  |  |  |  |  |
| 25      | 1,767                                             | 29,452 | 0,491  |  |  |  |  |
| 32      | 2,895                                             | 48,255 | 0,804  |  |  |  |  |
| 40      | 4,524                                             | 75,398 | 1,257  |  |  |  |  |
| 50      | 7,069                                             | 117,81 | 1,964  |  |  |  |  |
| 65      | 11,946                                            | 199,1  | 3,318  |  |  |  |  |
| 80      | 18,096                                            | 301,59 | 5,027  |  |  |  |  |
| 100     | 28,274                                            | 471,23 | 7,854  |  |  |  |  |
| 125     | 44,179                                            | 736,31 | 12,272 |  |  |  |  |
| 150     | 63,617                                            | 1060,3 | 17,671 |  |  |  |  |
| 200     | 113,10                                            | 1885   | 31,42  |  |  |  |  |
| 250     | 176,71                                            | 2945,2 | 49,087 |  |  |  |  |
| 300     | 254,47                                            | 4241,2 | 70,686 |  |  |  |  |
| 350     | 346,36                                            | 5772,7 | 96,211 |  |  |  |  |
| 400     | 452,39                                            | 7539,8 | 125,66 |  |  |  |  |
| 450     | 572,26                                            | 9537,5 | 158,96 |  |  |  |  |
| 500     | 706,86                                            | 11781  | 196,35 |  |  |  |  |
| 600     | 1017,9                                            | 16965  | 282,74 |  |  |  |  |
| 700     | 1384,7                                            | 23079  | 384,65 |  |  |  |  |
| 800     | 1809,6                                            | 30159  | 502,65 |  |  |  |  |
| 900     | 2289,1                                            | 38151  | 635,85 |  |  |  |  |
| 1000    | 2827,4                                            | 47124  | 785,4  |  |  |  |  |

 Tabela 6. Wartości przepływów odpowiadające prędkości 1 m/s

#### 9.5.1. Dobór średnicy i zakresu pomiarowego przepływomierza

Wybór odpowiedniej średnicy przepływomierza zależy od średnicy rurociągu, na którym będzie on zamontowany, a także od tego jaka jest wartość przepływu cieczy płynącej w tym rurociągu. Minimalny zakres pomiarowy danego przepływomierza odpowiada liniowej prędkości przepływu cieczy wynoszącej 0,3 m/s, natomiast maksymalny zakres pomiarowy jest przy przepływie cieczy z prędkością 10 m/s. Optymalne zakresy pomiarowe odpowiadają liniowym prędkościom przepływu cieczy w granicach od 2 do 6 m/s. Ustawione fabryczne zakresy pomiarowe uwzględniające optymalne prędkości liniowe przepływu podano w → Tabela 4. Wartości przepływów dla przepływomierza PEM-1000. Pomiar przy liniowej prędkości przepływu cieczy mniejszej niż 0,1 m/s nie jest zalecany.

Fabryczna kalibracja przepływomierza przeprowadzana jest przy prędkości przepływu około 6 m/s, a jej wynik podawany jest na świadectwie kalibracji, które dostarczane jest razem z przepływomierzem. Prędkość przepływu powinna uwzględniać również własności fizyczne cieczy. Dla cieczy o działaniu erozyjnym takich jak woda z piaskiem czy żwirem, mleko wapienne, zalecane są prędkości poniżej 2 m/s. Ciecze osadotwórcze, np. szlam ściekowy podczas pomiaru powinny poruszać się z prędkością większą niż 2 m/s.

| Dob      | ór za | kresu pon  | niarowego przepływo                     | mierza (dotyczy pr | zepływu ciec | zy w obu kieru | ınkach) |
|----------|-------|------------|-----------------------------------------|--------------------|--------------|----------------|---------|
| Odcięc   | cie   |            |                                         |                    |              | Przepły        | w       |
| niskic   | h     |            |                                         |                    |              | przeciążen     | iowy    |
| przepłyv | vów   | $Q_{min}$  | -                                       | <b>Q</b> max       |              | (chwilow       | /y)     |
|          |       | \//////    | /////////////////////////////////////// |                    | //////       |                |         |
| (        | ),1   | 0,3        | 3                                       |                    | 6            | 10             | m/s     |
| Dynamole | 24 7  | alaaana wa | rtoćci przepluwów prze                  | phanomiarza DEM 1  | 000          |                |         |

Rysunek 24. Zalecane wartości przepływów przepływomierza PEM-1000

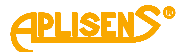

Odwzorowanie sygnałem prądowym 4...20 mA chwilowej wartości przepływu ogranicza się do przedziału przepływów wyznaczonego parametrami MIN value i MAX value (w jednostce takiej samej jak ustawiona została w opcji Flow unit) zawartych w podgrupie parametrów Outputs config.

"Wartość przepływu dla prądu 4 mA" i "Wartość przepływu dla prądu 20 mA" (w jednostce takiej samej jak ustawiona została w opcji "Jednostka przepływu" w zakładce "Podstawowe").

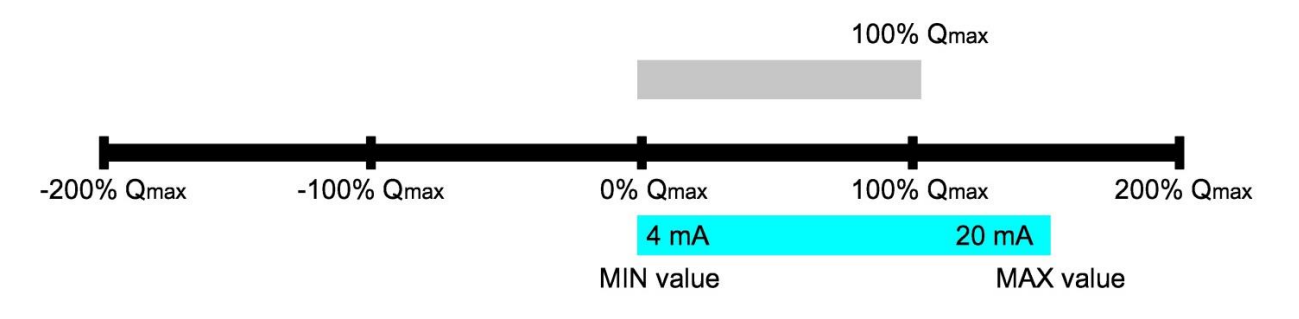

Rysunek 25. Zakres pomiarowy przepływomierza wyznaczony parametrem Qmax

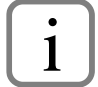

Producent gwarantuje zachowanie deklarowanej klasy dokładności w przedziale od 10% do 100% Qmax.

# 10. KONSERWACJA

#### 10.1. Przeglądy okresowe

Przeglądy okresowe należy wykonywać zgodnie z normami obowiązującymi użytkownika. W trakcie przeglądu należy skontrolować stan połączeń elektrycznych oraz stabilność zamocowania przepływomierza.

#### 10.2. Przeglądy pozaokresowe

Jeśli przepływomierz w miejscu zainstalowania został narażony na uszkodzenia mechaniczne, przepięcia elektryczne lub stwierdzi się nieprawidłową pracę, należy dokonać przeglądu urządzenia. W przypadku stwierdzenia braku sygnału w linii pomiarowej lub jego niewłaściwej wartości należy sprawdzić stan kabla, stan połączeń na zaciskach itp. Stwierdzić czy właściwa jest wartość napięcia zasilania i rezystancja obciążenia. Jeśli linia jest sprawna, należy sprawdzić funkcjonowanie przepływomierza.

#### 10.3. Czyszczenie/mycie

Bezpośrednio po dostawie elektrody nie muszą być czyszczone przed instalacją w rurociągu. Do czyszczenia elektrod najlepiej stosować czystą szmatkę lub szmatkę i detergent. Należy unikać uszkodzeń wykładziny. Jeżeli elektrody muszą być wyczyszczone podczas pracy, mogą być użyte także metody mechaniczne i elektrolityczne. Czyszczenie mechaniczne może być zastosowane tylko przy użyciu odpowiedniego przyrządu pasującego do czujnika, w innym przypadku należy wymontować przepływomierz z rurociągu. Po czyszczeniu należy ponownie zamontować przepływomierz.

Przepływomierz w większości przypadków, nie wymaga czyszczenia przez cały okres użytkowania wystarczające jest samooczyszczenie poprzez przepływającą ciecz. Proces ten jest szczególnie skuteczny przy prędkościach przepływu około 3 m/s.

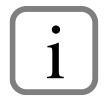

W przypadku instalacji przeznaczonych do pomiaru substancji lepkich bądź mocno zanieczyszczonych sugeruje się zainstalować dwa ukośne trójniki z pokrywami rewizyjnymi (przed i za przepływomierzem) co umożliwi czyszczenie urządzenia bez konieczności demontażu.

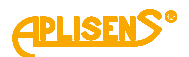

# 11. **ROZWIĄZYWANIE PROBLEMÓW**

### 11.1. Błąd płytki pomiarowej E\_FE\_xx

Poniższa tabela dotyczy błędów zgłaszanych przez płytkę pomiarową, sygnalizowanych na ekranie głównym komunikatem E\_FE\_xx, gdzie xx jest liczbą heksadecymalną (szesnastkową) oznaczającą kod błędu. Kod ten składa się z ośmiu bitów oznaczających różne statusy, wyszczególnione poniżej. Pojedyncza cyfra kodu odpowiada czterem kolejnym bitom (starsza cyfra to bity 7-4, młodsza bity 3-0). Kolejne wartości cyfry szesnastkowej i odpowiadające im kombinacje bitów to:

| cyfra | 0    | 1    | 2    | 3    | 4    | 5    | 6    | 7    | 8    | 9    | А    | В    | С    | D    | E    | F    |
|-------|------|------|------|------|------|------|------|------|------|------|------|------|------|------|------|------|
| bity  | 0000 | 0001 | 0010 | 0011 | 0100 | 0101 | 0110 | 0111 | 1000 | 1001 | 1010 | 1011 | 1100 | 1101 | 1110 | 1111 |

#### Tabela 7. Opisy błędów przepływomierza PEM-1000 oraz ich możliwe rozwiązanie

|                 | Opis błędu                                                                          | Możliwe rozwiązanie                                                                                                    |
|-----------------|-------------------------------------------------------------------------------------|----------------------------------------------------------------------------------------------------|
| bit 7<br>(0x80) | Przekroczone napięcie<br>różnicowe (offsetu<br>zgrubnego) elektrod                  | <ol> <li>Sprawdzić, czy instalacja nie jest zapowietrzona.</li> <li>Sprawdzić system uziemień czujnika i rur w pobliżu czujnika.</li> <li>Sprawdzić, czy w pobliżu czujnika ciecz nie styka się z elementami metalowymi znajdującymi się na innym potencjale niż uziemienie. Wyizolowane odcinki metalowe (rury, zawory) uziemić do systemu uziemienia funkcjonalnego czujnika.</li> <li>Sprawdzić, czy elektrody nie są pokryte osadem uniemożliwiającym ich kontakt z cieczą.</li> <li>Zweryfikować poprzez oględziny instalacji, czy nie występują w cieczy lub rurach znaczne prądy błądzące pochodzące np. od urządzeń galwanizujących, silników pomp dużej mocy, przewodów ochronno-neutralnych okablowania na duże prądy itp.</li> </ol> |
|                 |                                                                                     | <b>Uwaga!</b> Napięcia na elektrodach można sprawdzić w menu diagnostycz-<br>nym, ekran 1.                                                                                                    |
| bit 6<br>(0x40) | Przetwornik ADC<br>pomiaru przepływu<br>nie odpowiada                               | Sprawdzić czy występują inne błędy związane z przekroczeniami napięć (na bicie 7 i/lub 1), jeśli nie, należy odesłać przepływomierz do producen-<br>ta lub upoważnionego przedstawiciela.                                                                                                    |
| bit 5<br>(0x20) | Nieprawidłowa rezy-<br>stancja cewki czujnika                                       | <ol> <li>Zweryfikować, czy temperatura pracy czujnika nie przekracza<br/>dopuszczalnej wartości maksymalnej.</li> <li>Sprawdzić, czy występuje błąd nieprawidłowego prądu cewki czujnika<br/>(bit 4), jeśli tak, wyłączyć przepływomierz, wymontować moduł elek-<br/>troniki, odłączyć złącze sygnałowe (zielone złącze 12-pinowe) i zmie-<br/>rzyć rezystancję między zaciskami 11 i 12 (są tam przyłączone prze-<br/>wody żółty i zielony). Rezystancja nie powinna przekraczać 120 Ω,<br/>a w przypadku podwyższonej temperatury medium mierzonego –<br/>145 Ω. Jeśli rezystancja jest znacznie większa, oznacza to uszkodze-<br/>nie czujnika lub przewodu sygnałowego do czujnika (w przypadku<br/>wersji rozdzielnej).</li> </ol>         |
| bit 4<br>(0x10) | Nieprawidłowy prąd<br>cewki czujnika                                                | Sprawdzić rezystancję cewki czujnika w menu diagnostycznym (ekran nr<br>3, pozycja Rcoil), jeśli jest większa od 140 Ω, postępować jak w przypad-<br>ku błędu nieprawidłowej rezystancji cewki czujnika (bit 5). Jeśli rezystan-<br>cja jest mniejsza, zaś czujnik ma średnicę DN200 lub większą, sprawdzić<br>na ekranie diagnostycznym 3 wartość parametru "Fl". Parametr powinien<br>mieć cztery cyfry, zaś pierwsza cyfra powinna być 1. Jeśli tak nie jest,<br>należy skontaktować się z producentem lub w razie konieczności odesłać<br>moduł elektroniki do producenta bądź upoważnionego przedstawiciela<br>celem zmiany konfiguracji.                                                                                                  |
| bit 3<br>(0x08) | Przekroczone napięcie<br>bezwzględne elektrody                                      |                                                                                                    |
| bit 2<br>(0x04) | 3 (pomocniczej)<br>Przekroczone napięcie<br>bezwzględne elektrody<br>2 (pomiarowej) | <ol> <li>Sprawdzić, czy instalacja nie jest zapowietrzona.</li> <li>Sprawdzić, czy elektrody nie są pokryte osadem uniemożliwiającym<br/>ich kontakt z cieczą.</li> </ol>                                                                                                    |

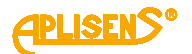

| bit 1<br>(0x02) | Przekroczone napięcie<br>bezwzględne elektrody<br>1 (pomiarowej) | 3.                                                                     | Zweryfikować, czy nie występuje przerwa w obwodzie elektrod (uszkodzenie przewodu sygnałowego w wersji rozdzielnej).                                                                                                    |
|-----------------|------------------------------------------------------------------|------------------------------------------------------------------------|----------------------------------------------------------------------------------------------------|
| bit 0<br>(0x01) | Przekroczone napięcie<br>różnicowe (pomiarowe)<br>elektrod       | <ol> <li>2.</li> <li>3.</li> <li>4.</li> <li>5.</li> <li>6.</li> </ol> | Sprawdzić, czy instalacja nie jest zapowietrzona, a także czy nie<br>występuje chwilowe zapowietrzanie w trakcie pracy np. na skutek<br>powstawania piany lub pęcherzy powietrza. Sprawdzić, czy czujnik<br>przepływu został zainstalowany zgodnie z zaleceniami pozwalającymi<br>unikać zapowietrzania, a także czy znajduje się w prawidłowej pozycji<br>gwarantującej zanurzenie elektrod.<br>Sprawdzić system uziemień czujnika i rur w pobliżu czujnika.<br>Sprawdzić, czy w pobliżu czujnika ciecz nie styka się z elementami<br>metalowymi znajdującymi się na innym potencjale niż uziemienie.<br>Wyizolowane odcinki metalowe (rury, zawory) uziemić do systemu<br>uziemienia funkcjonalnego czujnika.<br>Sprawdzić, czy elektrody nie są pokryte osadem uniemożliwiającym<br>ich kontakt z cieczą.<br>Zweryfikować poprzez oględziny instalacji, czy nie występują w cieczy<br>lub rurach dochodzących do czujnika prądy błądzące pochodzące od<br>pętli uziemienia, szczególnie gdy w pobliżu znajdują się urządzenia<br>galwanizujące, silniki pomp dużej mocy, przewody ochronno-neutralne<br>okablowania na duże prądy itp. Zweryfikować, czy uziemieniem<br>funkcjonalnym.<br>Zweryfikować czy w mierzonym medium nie występują gwałtowne<br>zmiany przewodności lub stężenia jonów na skutek dozowania<br>substancji reaktywnych do rurociągu w bliskim sąsiedztwie czujnika<br>przepływu.<br><b>Uwaga!</b> Błąd ten praktycznie zawsze wiąże się z problemami<br>instalacyjnymi. Napięcia na elektrodach można sprawdzić w menu<br>diagnostycznym, ekran 1. |

### 11.2. Błąd czujnika E\_SENS\_xx

Błąd zwykle związany jest z nieprawidłowymi wynikami pomiaru rezystancji cieczy i może oznaczać zwarcie między jedną z elektrod pomiarowych a masą lub elektrodą referencyjną. Dodatkowym efektem tego błędu może być znaczny wzrost błędu pomiaru przepływu. W przypadku wystąpienia tego błędu należy skontaktować się z serwisem.

# 12. ZŁOMOWANIE, UTYLIZACJA

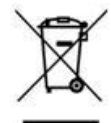

Wyeksploatowane bądź uszkodzone urządzenia złomować zgodnie z Dyrektywą WEEE (2012/19/UE) w sprawie zużytego sprzętu elektrycznego i elektronicznego lub zwrócić je wytwórcy.

# 13. **REJESTR ZMIAN**

| Nr zmiany | Edycja dokumentu | Opis zmian                                                                                                 |
|-----------|------------------|----------------------------------------------------------------------------------------------------|
| -         | 01.A.001         | Pierwsza wersja dokumentu.                                                                                 |
| 1         | 01.A.002         | Zmiany redakcyjne.                                                                                         |
| 2         | 02.A.003         | Zmiana konstrukcji uchwytu, zmiany redakcyjne.                                                             |
| 3         | 02.A.004/2021.2  | Pierwsza edycja nowej wersji dokumentu. Zmiany redak-<br>cyjne. Dodano "Załącznik A" Opracował dział DBFD. |
| 4         | 02.A.005/2022.12 | Zmiany redakcyjne. Nowa opcja w menu.<br>Zmiany struktury budowy menu.                                     |
| 5         | 02.A.006/2024.10 | Modyfikacja wersji rozdzielnej przepływomierza.<br>Zmiany redakcyjne.                                      |
| 6         | 02.A.007/2025.03 | Dodanie informacji związanych z uszczelnieniem, uziemie-<br>niem oraz podłączeniem przewodów.              |

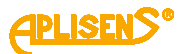

# ZAŁĄCZNIK A - Konfiguracja ustawień MENU lokalnego

Obsługa przepływomierza odbywa się lokalnie za pomocą trzech przycisków oraz wyświetlacza umiejscowionych pod odkręcaną pokrywą wyświetlacza.

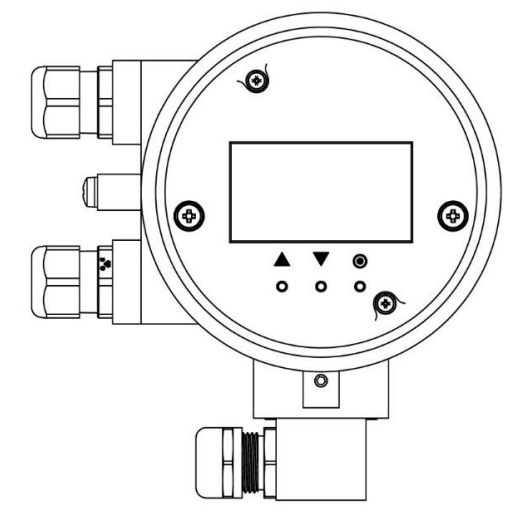

Rysunek 1. Widok lokalnych przycisków i wyświetlacza przepływomierza PEM-1000

Lokalnym przyciskom oznaczonym odpowiednio symbolami, przypisano następujące działania (zależnie od pozycji menu):

- Przycisk lewy ▲ najczęściej spełnia funkcję klawisza przejścia do góry, w lewo lub zmniejszającego wartość.
- Przycisk środkowy ▼ najczęściej spełnia funkcję klawisza przejścia w dół, w prawo lub zwiększającego wartość.
- Przycisk prawy ③ najczęściej spełnia funkcję klawisza wyboru/zatwierdzania (*Enter*) ewentualnie zmiany wartości.

Po uruchomieniu przepływomierz pokazuje ekran główny, na którym znajduje się wynik pomiaru przepływu w wybranych jednostkach, licznik główny (totalizer) objętości cieczy, wiersz informacji statusowych i pomocniczych oraz data i czas.

Naciskanie klawiszy ▲▼ powoduje przejście do kolejnych ekranów zawierających m.in. totalizery, totalizery użytkownika i informacje o wersjach firmware. Po 3 minutach bezczynności następuje automatyczny powrót do ekranu głównego.

### 1. Logowanie z różnym poziomem uprawnień

Zalogowanie się do menu jest możliwe tylko z ekranu głównego. Należy przytrzymać klawisz ⊙ aż do ukazania się ekranu logowania, na którym wprowadza się PIN. Edycja poszczególnych cyfr odbywa się klawiszem ⊙ zaś przesuwanie kursora klawiszami ▲ ▼. Odsłonięta jest tylko aktualnie edytowana cyfra, pozostałe są zastąpione gwiazdkami. Po przesunięciu kursora w skrajną prawą pozycję (pojawia się napis Enter) i naciśnięciu ⊙ następuje wprowadzenie PIN, co umożliwia dostęp do menu Użytkownika lub Administratora. W przypadku nieprawidłowego PIN następuje powrót do ekranu głównego.

Logowanie do menu przepływomierza z różnym poziomem uprawnień do funkcji następuje poprzez wprowadzenie odpowiedniego czterocyfrowego PIN-u:

- UZYTKOWNIK użytkownik z ograniczoną funkcjonalnością niemający dostępu do wybranych pozycji menu, fabrycznie ustawiony PIN to "1000".
- ADMINISTRATOR [A] administrator z pełną funkcjonalnością niemający ograniczeń w dostępie do pozycji menu, fabrycznie ustawiony PIN to "1020".

Po zalogowaniu do menu przepływomierza jako UZYTKOWNIK i próbie wybrania funkcji, do której dostęp jest ograniczony na ekranie wyświetlony zostaje komunikat "BRAK DOSTEPU DO TEJ OPCJI".

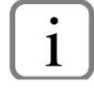

Jednoczesne naciśnięcie przycisków PL i PP przez czas co najmniej 1 sekundy powoduje "szybkie wyjście" z każdego poziomu menu bezpośrednio do ekranu głównego.

Na diagramach (→ ZAŁĄCZNIK B - Struktura budowy MENU lokalnego) przedstawiono sposób poruszania się po strukturze menu lokalnego przepływomierza PEM-1000.

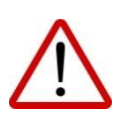

Nie zaleca się wprowadzania jakichkolwiek zmian w zakładce "Kalibracja", ponieważ może to skutkować rozregulowaniem zapisanych ustawień oraz koniecznością odesłania urządzenia do producenta lub upoważnionego przedstawiciela. Przepływomierze są kali-

browane na poziomie produkcyjnym, zgodnie z zamówieniem klienta.

#### Sposób wprowadzania zmian nastaw z wykorzystaniem lokalnego MENU

Do wprowadzania zmian nastaw służą 3 lokalne przyciski tzn. 2 przyciski nawigacyjne ▲, ▼ oraz przycisk "Enter"- ⊙. Zmianę w zależności od pola/funkcji wprowadza się poprzez zaznaczenie funkcji w menu z wykorzystaniem przycisków nawigacyjnych. Następnie należy wybrać szukaną opcję przyciskiem "Enter" oraz w zależności od pola:

- Zmian można dokonać poprzez wybranie dostępnych wariantów danej opcji (przewijanie wykorzystując przyciski nawigacyjne). Wybór należy potwierdzić przyciskiem "Enter".
- Zmiany mogą wymagać ręcznego wprowadzenia wartości liczbowej, w tym celu należy w polu wartości liczbowej nacisnąć przycisk "Enter", używając przycisków nawigacyjnych zmieniać położenie kursora zaś kolejne kliknięcia przycisku "Enter" pozwolą na wybór odpowiedniego znaku spośród dostępnych. Po wpisaniu wartości należy przejechać kursorem maksymalnie w prawo do pojawienia się komunikatu "Ustaw" (w prawym dolnym rogu ekranu) oraz zatwierdzić przyciskiem "Enter".

# 2. Jednostki i sposób wyświetlania

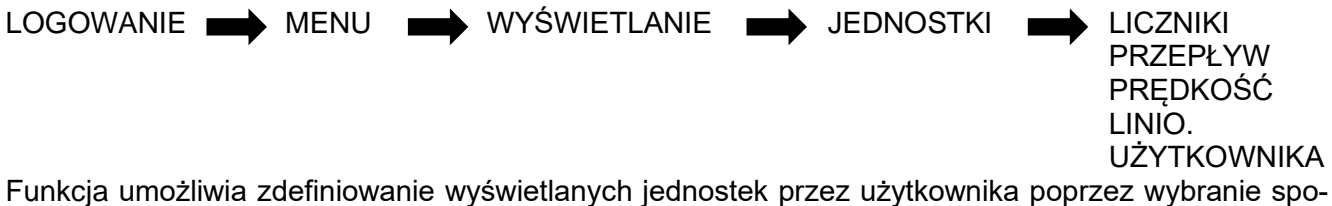

śród dostępnych w menu przepływomierza. Wyboru dokonuje się poprzez naciśnięcie przycisku "Enter" w polu jednostki. Wykorzystując przyciski nawigacyjne należy odszukać odpowiednią jednostkę, a następnie zatwierdzić ponownie przyciskiem "Enter". Wykonanie operacji zostanie potwierdzone komunikatem "OK".

LICZNIKI – wybór jednostki licznika objętości (totalizera).

PRZEPŁYW – wybór jednostki przepływu.

PRĘDKOŚĆ LINIO. – zdefiniowanie jednostki dla prędkości liniowej przepływu cieczy.

**UŻYTKOWNIKA –** funkcja pozwala na zdefiniowanie własnej jednostki, a także przypisanie jej wartości określonej przez użytkownika.

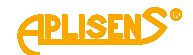

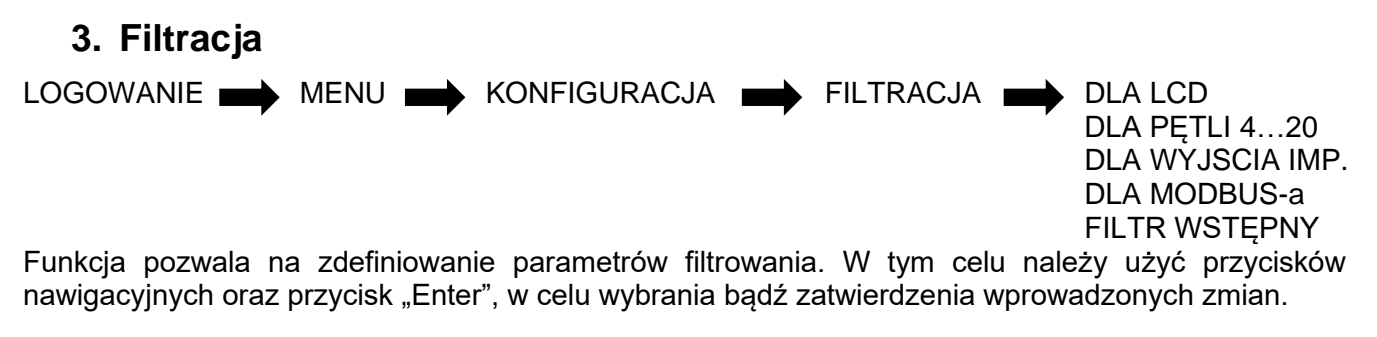

Każda z poniższych funkcji pozwala na zdefiniowanie trybu filtrowania (ŚREDNIA lub TŁUMIENIE) oraz określenie czasu filtrowania (0-60 s, <u>ustawienie czasu na "0" oznacza wyłączenie filtrowania</u>). Powyższe ustawienia dotyczą filtrowania:

- DLA LCD,
- DLA PĘTLI 4...20 [mA],
- DLA WYJSCIA IMP.,
- DLA MODBUS-a.

W opcji filtr wstępny usunięto dotychczasowe opcje i zastąpiono je funkcjami "tryb" i "parametr", gdzie użytkownik może ustalić tryb filtru wstępnego oraz jego parametr. W tym celu należy wybrać funkcję przyciskiem "Enter", a następnie zdefiniować w polu "tryb" lub "parametr" wartość filtrowania. Użytkownik może również określić poziom filtrowania dla funkcji "**FILTR WSTĘPNY**". Typ i parametry filtra ustawia się oddzielnie dla wskazanych wyżej kanałów prezentacji wartości przepływu. Filtracja wstępna jest dokonywana niezależnie, przed filtracją wspomnianą wyżej i dotyczy wszystkich kanałów. Filtracja wstępna wspomaga prezentację wyników w silnie zakłóconych warunkach pomiaru.

# 4. Konfiguracja operacyjna

LOGOWANIE MENU KONFIGURACJA OPERACYJNA ŠREDNICA RURY [A] TYP CZUJNIKA [A] NISKI PRZEPŁYW PUSTA RURA ODCIĘCIE ZERA METODA POMIARU [A]

Konfiguracja operacyjna umożliwia zdefiniowanie parametrów pracy urządzenia. Aby wejść w określoną funkcję menu, należy wybrać ją z wykorzystaniem przycisków nawigacyjnych, a następnie zatwierdzić przyciskiem "Enter".

**ŚREDNICA RURY (POZYCJA MENU DOSTĘPNA Z POZIOMU ADMINISTRATORA)** – funkcja umożliwia ustawienie nominalnej średnicy rury czujnika przepływu. Wartość ta jest ustawiana fabrycznie i zawsze powinna być zgodna z faktyczną średnicą czujnika.

**TYP CZUJNIKA (POZYCJA MENU DOSTĘPNA Z POZIOMU ADMINISTRATORA)** – umożliwia wybór typu zastosowanego czujnika (wybór czujnika z dwoma lub z trzema aktywnymi elektrodami). Aby dokonać wyboru, należy z wykorzystaniem przycisków nawigacyjnych w polu "**TYP**" dokonać żądanego wyboru, a następnie zatwierdzić przyciskiem "Enter". Wartość ustawiana fabrycznie, typowo 2 elektrodowy.

**NISKI PRZEPŁYW** – umożliwia włączenie/wyłączenie funkcji sygnalizacji spadku przepływu poniżej nastawionej wartości. Wykrycie tej sytuacji powoduje sygnalizację na ekranie oraz wyzwolenie wewnętrznego sygnału alarmu, który może być użyty do sygnalizacji błędu za pomocą np. wyjść dwustanowych. W tym celu należy wybrać funkcję przyciskiem "Enter" za pomocą przycisków nawigacyjnych w polu "WŁ/WYŁ" włączyć lub wyłączyć funkcję, a następnie zatwierdzić przyciskiem "Enter".

Wartość należy wprowadzić ręcznie w polu "**WARTOŚĆ**" wykorzystując przyciski nawigacyjne do zmiany położenia kursora, natomiast przycisk "Enter" do zmiany kolejnych znaków/liczb. Po wprowadzeniu należy przesunąć kursor maksymalnie w prawo do pojawienia się komunikatu "Ustaw" i zatwierdzić przyciskiem "Enter". **PUSTA RURA** – funkcja umożliwia ustawienie detekcji pustej rury. W tym celu należy wybrać funkcję przyciskiem "Enter". Następnie w polu "**WŁ/WYŁ**" z wykorzystaniem przycisków nawigacyjnych można włączyć lub wyłączyć detekcję pustej rury. Żądany wybór należy zatwierdzić przyciskiem "Enter".

**ODCIĘCIE ZERA** – funkcja powoduje zastępowanie wyników pomiarów przepływu mniejszych od zadanej wartości, wartością zero. Służy do eliminacji szumów występujących przy bardzo niewielkich lub zerowych przepływach, tym samym zapobiegając niepotrzebnemu naliczaniu objętości w tych warunkach. Zalecana wartość odpowiada około 0.1 m/s liniowej prędkości przepływu i jest podana w → Tabela 4. Wartości przepływów dla przepływomierza PEM-1000. Funkcję można włączyć lub wyłączyć w polu "WŁ/WYŁ" używając przycisków nawigacyjnych i przycisku "Enter". Ponadto użyt-kownik powinien zdefiniować wartość odcięcia w polu "WARTOŚĆ" wykorzystując przyciski nawiga-cyjne do poruszania się po kolejnych znakach oraz przycisk "Enter" w celu zmiany kolejnych znaków/liczb.

**METODA POMIARU** – funkcja umożliwia wybór trybu pomiaru. W tym celu należy w polu "**TYP**" za pomocą przycisku "Enter" wybrać opcje, a następnie z wykorzystaniem przycisków nawigacyjnych wybrać odpowiedni tryb spośród dostępnych tzn.:

- Tryb neutralny stosowany dla cieczy o małej gęstości, gdzie nie występują skoki wartości pomiarowej;
- **Tryb agresywny** stosowany zazwyczaj dla cieczy o dużej gęstości (pulpa może powodować wysokie różnice wartości pomiarowych w krótkim czasie). Skoki pomiaru mogą być spowodowane także charakterem instalacji, dlatego w przypadku występowania skoków wartości pomiarowej lub występowania błędów zaleca się uruchomienie agresywnego trybu pomiaru.

# 5. MODBUS

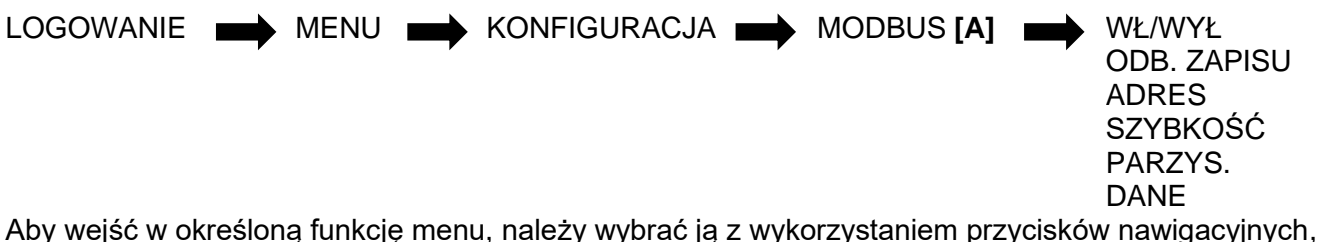

Aby wejść w określoną funkcję menu, należy wybrać ją z wykorzystaniem przycisków nawigacyjnych, a następnie zatwierdzić przyciskiem "Enter".

WŁ/WYŁ – służy do włączenia bądź wyłączenia komunikacji MODBUS.

**ODB. ZAPISU –** włączanie i wyłączanie możliwości zapisu danych za pomocą interfejsu MODBUS w przepływomierzu.

ADRES – ustawianie adresu urządzenia w zdefiniowanym zakresie 1-247.

SZYBKOŚĆ – pozycja służy do wyboru prędkości magistrali spośród listy zdefiniowanych prędkości w urządzeniu.

PARZYS. – funkcja służy do wyboru parametrów magistrali spośród zdefiniowanych:

- EVEB\_1S (EVEN 1 STOP) z parzystością, jeden bit stopu;
- ODD\_1S (ODD 1 STOP) z parzystością, jeden bit stopu;
- NOPA\_2S (NOPAR 2 STOP) bez parzystości, 2 bity stopu.

**DANE** – pozwala dopasować układ bajtów w przesyłanych zmiennych 32 bitowych do standardu używanego w urządzeniu MODBUS Master. Jest to przydatne ze względu na brak standaryzacji przesyłania danych wielobajtowych. Z tej funkcji należy skorzystać, gdy urządzenie Master odbiera dane z przepływomierza ale odbierane wartości są nieprawidłowe. Format bajtów danych przesyłanych przez magistralę MODBUS można wybrać spośród dostępnych:

- **AABBCCDD** format typu "Little Endian" (najprostszy "porządek" przesyłania bajtów (dane zapisywane są w pamięci RAM));
- **DDCCBBAA** format typu "Big Endian" (naturalny "porządek" przesyłania bajtów zgodny z formatem przedstawiania 32 bitowych liczb heksadecymalnych);
- **BBAADDCC** format typu "odwróconego" ("porządek" przesyłania bajtów analogiczny do typu "Big Endian", ale z zamienionymi połowami 32 bitowej liczby heksadecymalnej);
- **CCDDAA** najrzadziej stosowany format przesyłania bajtów magistralą MODBUS (najmniej intuicyjny).

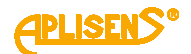

# 6. Konfiguracja wyjść

LOGOWANIE MENU KONFIGURACJA WYJŚCIA

PETLA 4...20 [mA] WYJŚCIE IMPULS. WYJŚCIA STATUS.

Aby wejść w określoną funkcję menu, należy wybrać ją z wykorzystaniem przycisków nawigacyjnych, a następnie zatwierdzić przyciskiem "Enter". Zmiany wartości należy dokonać za pomocą przycisków nawigacyjnych, wybierając i zatwierdzając przyciskiem "Enter". W przypadku ręcznie wprowadzanej wartości przyciski nawigacyjne służą do zmiany miejsca kursora a przycisk "Enter" do wprowadzenia odpowiedniego znaku/liczby.

PETLA 4...20 [mA] – funkcja pozwala na konfigurację pętli 4...20 mA. Użytkownik może włączyć lub wyłączyć funkcję w polu "WŁ/WYŁ". Należy zdefiniować tryb spośród dostępnych opcji:

- NORMALNY prądy proporcjonalne do ustawień wartości przepływu; •
- **ODWRÓCONY** prądy odwrotnie proporcjonalne do wartości przepływu (wymnożone \* -1); •
- **MODULO** – prady proporcionalne do wartości bezwzglednej przepływu.

W polu "WARTOŚĆ" należy zdefiniować wartość przepływu odpowiednio dla pradu 4 mA i 20 mA. Wartość należy wprowadzić ręcznie wykorzystując przyciski nawigacyjne do poruszania się po kolejnych znakach, natomiast przyciskając "Enter", wprowadza się kolejno dostępne znaki/liczby. Aby zatwierdzić, należy przejść za pomocą przycisków nawigacyjnych w prawo aż pojawi się komenda "USTAW", a następnie zatwierdzić "Enter".

Użytkownik w polu "ALARM" może włączyć lub wyłączyć alarmowanie w polu "WŁ/WYŁ". Opcja służy do sygnalizowania za pomoca petli 4...20 mA sytuacji alarmowych występujących w przepływomierzu, skutkujących statusem innym niż "OK". Można ustawić następujące sposoby zachowania wyjścia w reakcji na alarm:

- **NISKI** prad alarmowy o wartości 3,75 mA (stały określony przez producenta); •
- WYSOKI prąd alarmowy o wartości 21,6 mA (stały określony przez producenta); •
- **KLIENTA** alarm użytkownika należy wprowadzić ręcznie w polu "WARTOŚĆ" (uzyt.) alarmu • z wykorzystaniem przycisków nawigacyjnych do poruszania się oraz przycisku "Enter", aby wprowadzić kolejno dostępne znaki (zostanie wystawiony prąd zdefiniowany przez użytkownika za pomocą opcji WARTOŚĆ);
- **OSTATNI** prąd odpowiadający ostatniej zarejestrowanej wartości przepływu przed wystąpieniem sytuacji alarmowej ("zamrożenie" prądu na czas alarmu).

WYJŚCIE IMPULS. – konfiguracja wyjścia impulsowego/częstotliwościowego. Aby włączyć lub wyłączyć funkcję, należy w polu "WŁ/WYŁ" zaznaczyć naciskając przycisk "Enter", a następnie z wykorzystaniem przycisków nawigacyjnych wybrać odpowiednia opcje.

Opcja "Tryb" pozwala na wybór trybu pracy wyjścia. W przypadku przekroczenia maksymalnego progu ilości impulsów na ekranie M1 zostanie wyświetlony stan PO SAT sygnalizujący wystąpienie zdarzenia. Wyświetlenie komunikatu zniknie po wykonaniu przejścia z ekranu M1 do ekranu logowania i z powrotem.

- Impulsowe wyjście impulsowe. Pomiar objętości cieczy cechujący się dużą dokładnością i rozdzielczościa. Impulsy sa wystawiane po odmierzeniu jednostkowej objetości cieczy, zdefiniowanej parametrem Wartość/imp. Dla wyjścia impulsowego dostępne sa następujące ustąwienia:
  - Wartość/imp. jest to objętość cieczy przypadająca na 1 impuls. Im mniejsza wartość 0 tym większa częstotliwość impulsów dla danego przepływu. Wprowadzona wartość powinna się zawierać w przedziale 0,0000001 – 99999999 (z możliwością ustawienia wartości jako 0). Aby wprowadzić wartość, należy wybrać funkcję "WARTOŚĆ/IMP", a następnie w polu wprowadzania wybrać przyciskiem "Enter".
  - Czas impulsu czas trwania impulsu w [ms] w zakresie 1-499 [ms]. Im dłuższy impuls tym mniejsza maksymalna częstotliwość impulsów na wyjściu.
  - **Tryb** urządzenie posiada zdefiniowane 3 tryby pracy: 0
    - KIER.DOD. impulsy są generowane tylko dla dodatnich wartości przepływu. Przepływ wsteczny powoduje odpowiednie zmniejszenie ilości impulsów wystawianych dla przepływu dodatniego.

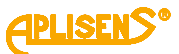

- **KIER.UJE.** impulsy są generowane tylko dla przepływu ujemnego (wstecznego), przepływ dodatni powoduje zmniejszenie ilości tych impulsów.
- DWA KIER. impulsy są generowane dla obu kierunków przepływu, zaś rozróżnienie kierunku jest możliwe z użyciem wyjścia dwustanowego ustawionego w tryb "IMP. KIERU,").
- Polary polaryzacja impulsów (dodatnia oznacza aktywację wyjścia w czasie impulsu).

i

Maksymalna częstotliwość impulsów na wyjściu wynosi 500 Hz, o ile ustawiono czas impulsu równy 1 ms. Przekroczenie tej częstotliwości może powodować "sklejanie się" sąsiednich impulsów i spadek dokładności. Aby temu zapobiec, ustawione parametry muszą spełniać zależność:

$$\frac{Q_{MAX}\left[\frac{m^3}{h}\right]}{Wartość/imp[m^3] \cdot 3600} < \frac{1000}{Czas\ impulsu[ms] + 1}$$

- Częstotliwościowe wyjście częstotliwościowe (dawniej PWM). Częstotliwość sygnału wyjściowego jest proporcjonalna do wartości przepływu, poczynając od 0.,1 Hz. Za pomocą ustawienia "POLARY" ustawia się polaryzację sygnału. Za pomocą menu "WARTOŚĆ" definiuje się dwa punkty charakterystyki przetwarzania:
  - o Wartość przepływu odpowiadającą częstotliwości 2 kHz (parametr "Wartość max.").
  - o Wartość przepływu odpowiadającą częstotliwości 1 Hz (parametr "Wartość min.").

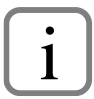

Tryb impulsowy wyjścia pozwala na precyzyjny pomiar objętości, w związku z czym częstotliwość chwilowa sygnału wyjściowego może się skokowo zmieniać w pewnych granicach. Z kolei tryb częstotliwościowy zapewnia precyzyjne odzwierciedlenie chwilowych wartości przepływu, lecz nie powinien być używany do precyzyjnych pomiarów objętości.

WYJŚCIA STATUS. – Użytkownik ma do dyspozycji dwa wyjścia statusowe ("Statusowe 1" i "Statusowe 2").

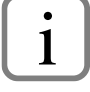

Poniższe ustawienia są analogiczne dla obu wyjść statusowych.

Aby aktywować lub dezaktywować wyjście statusowe należy w polu "WŁ/WYŁ" wybrać odpowiednią opcję.

Menu pola statusowego pozwala na zdefiniowanie funkcji (trybu pracy) spośród dostępnych opcji:

- Pusta rura sygnalizacja pustej rury;
- Niski prze sygnalizacja niskiego poziomu przepływu;
- Niepełna r sygnalizacja niepełnej rury;
- Błędy wszy sygnalizacja błędów (FrontEndu, czujnika, pamięci);
- Błąd cewki sygnalizacja błędu cewki;
- I nasyce. sygnalizacja nasycenia pętli prądowej;
- **Kierunek** sygnalizacja kierunku przepływu cieczy (wysterowanie wyjścia dla przepływu dodatniego);
- **Q > wartość** sygnalizacja przepływu większego niż założona wartość;
- **Q < wartość** sygnalizacja przepływu mniejszego niż założona wartość;
- **TP** > **wartość** sygnalizacja przekroczenia przez dodatni licznik użytkownika założonej wielkości przepływu (w jednostkach przepływu skonfigurowanych w menu);
- **TM** > **wartość** sygnalizacja przekroczenia przez ujemny licznik użytkownika założonej wielkości przepływu (w jednostkach przepływu skonfigurowanych w menu);
- Dozowanie funkcja dozowania, wyjście sterowane na czas odmierzania zadanej wielkości przepływu;
- Imp. kieru sygnalizacja kierunku przepływu cieczy dla dwukierunkowego trybu pracy wyjścia impulsowego (wysterowanie wyjścia dla przepływu dodatniego), w tym trybie pracy

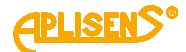

wyjście statusowe działa w synchronizacji z wyjściem impulsowym z pominięciem czasów opóźnienia ustawianych w polu "**OPÓZNIENIE**".

Operator z poziomu menu "WYJŚCIA STATUSOWE" może także zdefiniować polaryzację w polu "POLARYZACJA" ("Dodatnia", "Ujemna") oraz opóźnienie w polu "OPÓŹNIENIE" w zakresie 0-3600 sekund.

Pole "**WARTOŚĆ**" pozwala na zdefiniowanie wartości dla wyjścia statusowego. Dostępne jest w zależności od wybranego trybu natomiast jednostka dla pola jest zgodna z ustawionym trybem (np. dla wybranej opcji "Q < wartość" urządzenie określa jednostkę przepływu: [m<sup>3</sup>/h]).

### 7. Kasowanie totalizerów użytkownika

LOGOWANIE MENU

KASUJ LICZNIKI

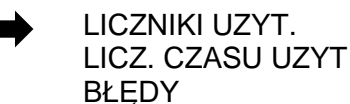

Wykorzystując przyciski nawigacyjne oraz przycisk "Enter" należy wybrać szukaną pozycję MENU i zatwierdzić. Następnie wybrać pole "KASOWANIE" i zatwierdzić przyciskiem "ENTER". Sposób postępowania dotyczy każdej z poniższych pozycji MENU.

LICZNIKI UZYT. – funkcja umożliwia kasowanie liczników użytkownika.

LICZ. CZASU UZYT. – funkcja umożliwia kasowanie licznika czasu pracy (użytkownika).

BŁĘDY – funkcja umożliwia skasowanie błędów statusowych urządzenia.

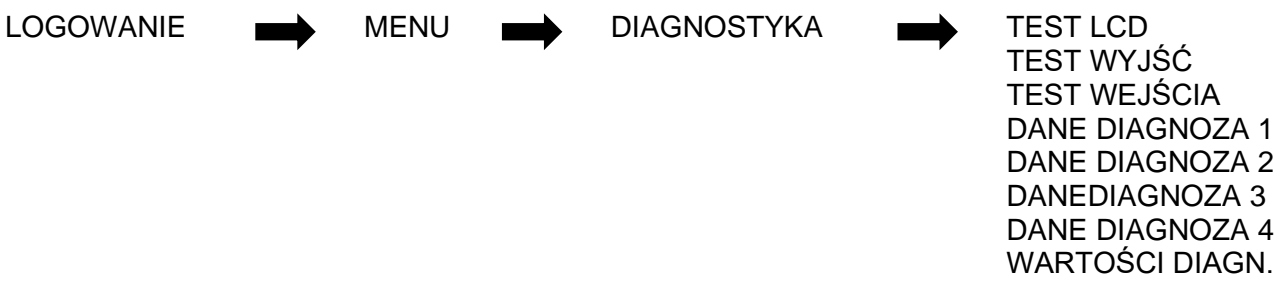

# 8. Ekrany diagnostyczne

Przepływomierze z oprogramowaniem nowszym niż 2.7.0790 posiadają możliwość podglądu ważnych danych diagnostycznych dostępnych z poziomu menu przepływomierza.

Aby uzyskać dostęp do ekranów diagnostycznych, należy zalogować się do menu przepływomierza jako Administrator. Używając przycisków nawigacyjnych należy odszukać pozycję menu "DIAGNOSTYKA" (ostatnia pozycja w menu) oraz wybrać za pomocą przycisku "Enter". Następnie odszukać pozycje o nazwie "Dane diagnoza" z czterema kolejnymi numerami (zakładki zawierają przydatne informacje diagnostyczne):

"**Dane diagnoza 1**" – zawiera napięcia elektrod (Ue3 to napięcie trzeciej elektrody czynnej, która w większości projektów jest nieużywana).

- Napięcia ok ± 0,05000 V są odpowiednie dla tradycyjnego trybu pracy.
- Wartości wyższe niż ± 0,10000 V podlegają ustawieniu trybu agresywnego pomiaru.
- Napięcia wyższe niż ± 1,00000 V zwykle są wynikiem nieprawidłowego uziemienia, nieprawidłowego działania czujnika lub skrajnego zabrudzenia elektrod. W przypadku wątpliwości zaleca się kontakt z producentem.

**Rysunek 2.** Przykładowy ekran diagnostyczny w zakładce "Dane diagnoza 1"

"**Dane diagnoza 2**" – zawiera wartości rezystancji poszczególnych elektrod – parametry te mają mniejsze znaczenie (Re3 dotyczy trzeciej elektrody, którą należy zignorować). W przypadku ustawienia flag 0x0280 lub trybu agresywnego pomiaru ekran nie jest odświeżany, a wartości mogą wynosić 0.

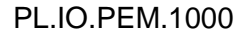

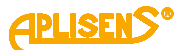

 Wartości wyższe niż 50000 to wynik zanieczyszczenia lub wysokiego napięcia elektrod, w takiej sytuacji należy skorzystać z pozycji "Dane diagnoza 1".

```
Re1= 4621
Re2= 5768
Re3= 0
```

Rysunek 3. Przykładowy ekran diagnostyczny w zakładce "Dane diagnoza 2"

"**Dane diagnoza 3**" – zawiera informacje dotyczące rezystancji cewki czujnika, wewnętrznej wartości systemowej – "Fd" oraz aktualnego stanu systemu – "Fl".

- Wartość rezystancji powinna zawierać się w przedziale 100-130 Ω. Jeśli wartość przekracza te limity, istnieje problem z cewką czujnika lub okablowaniem i mogą występować błędy E\_COIL lub E\_FE\_10.
- Wewnętrza wartość systemu zwykle podlega ciągłym zmianom, w przypadku problemów z przepływomierzem warto zanotować odczytane wartości.
- Parametr "FI" to aktualny stan flagi systemu, w tym miejscu powinny być widoczne flagi systemowe.

**Rysunek 4.** Przykładowy ekran diagnostyczny w zakładce "Dane diagnoza 3"

"**Dane diagnoza 4**" – pokazuje napięcia elektrod - przy włączonej funkcji detekcji pustej rury. W przypadku kiedy funkcja jest wyłączona wartości napięć są równe 0. W przypadku nieodpowiedniego działania funkcji detekcji pustej rury zaleca się, aby zanotować odczytane wartości elektrod.

> Uem1= +0.03123 Uem2= +0.02721 Uem3= +0.00220

Rysunek 5. Przykładowy ekran diagnostyczny w zakładce "Dane diagnoza 4"

**Wartości diagnostyczne** – (nowa opcja od wersji 3.0.1009) opcja pozwala użytkownikowi na wgląd w dane diagnostyczne.

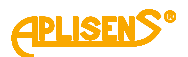

# ZAŁĄCZNIK B - Struktura budowy MENU lokalnego

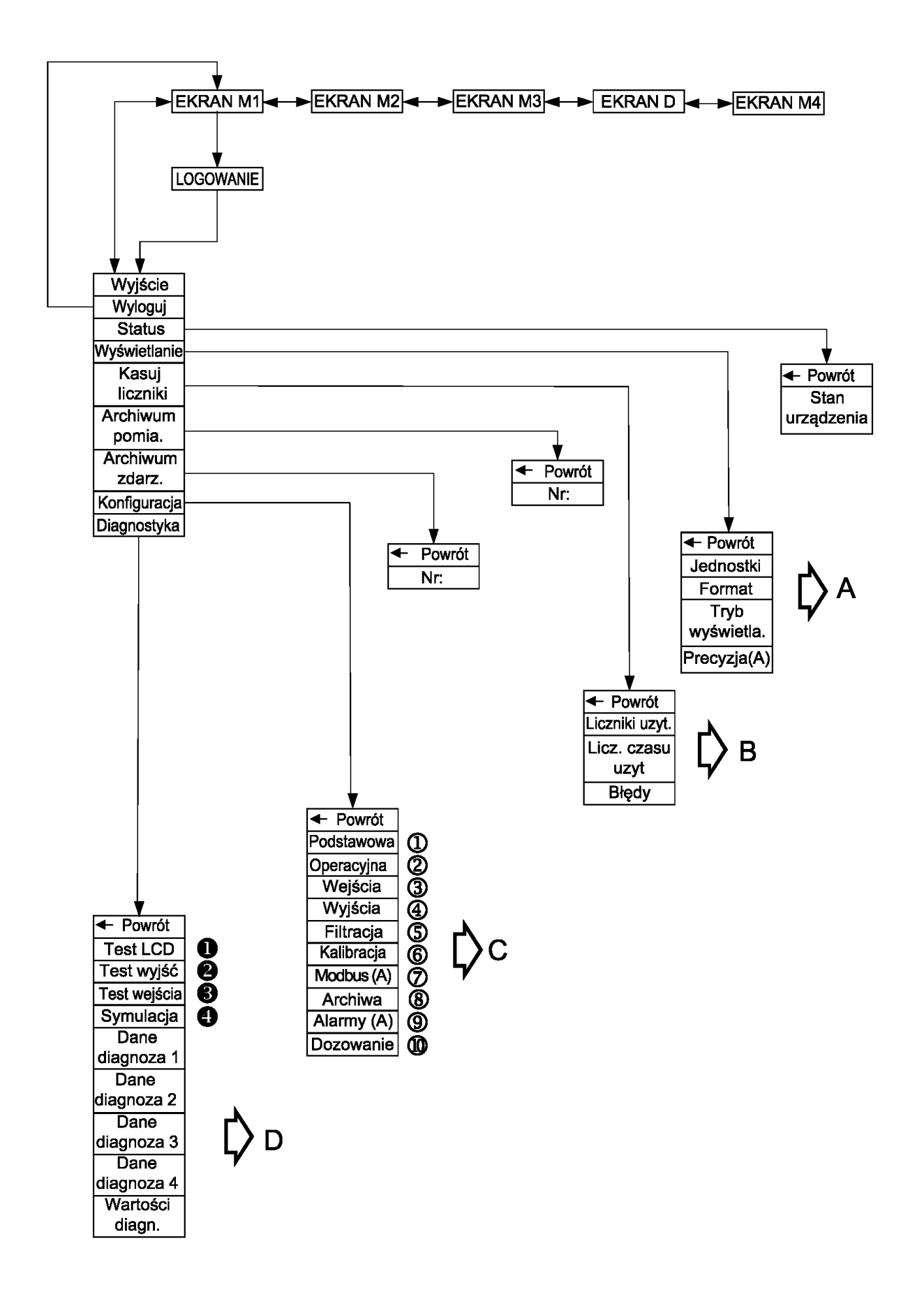

APLISENS<sup>®</sup>

Ď A

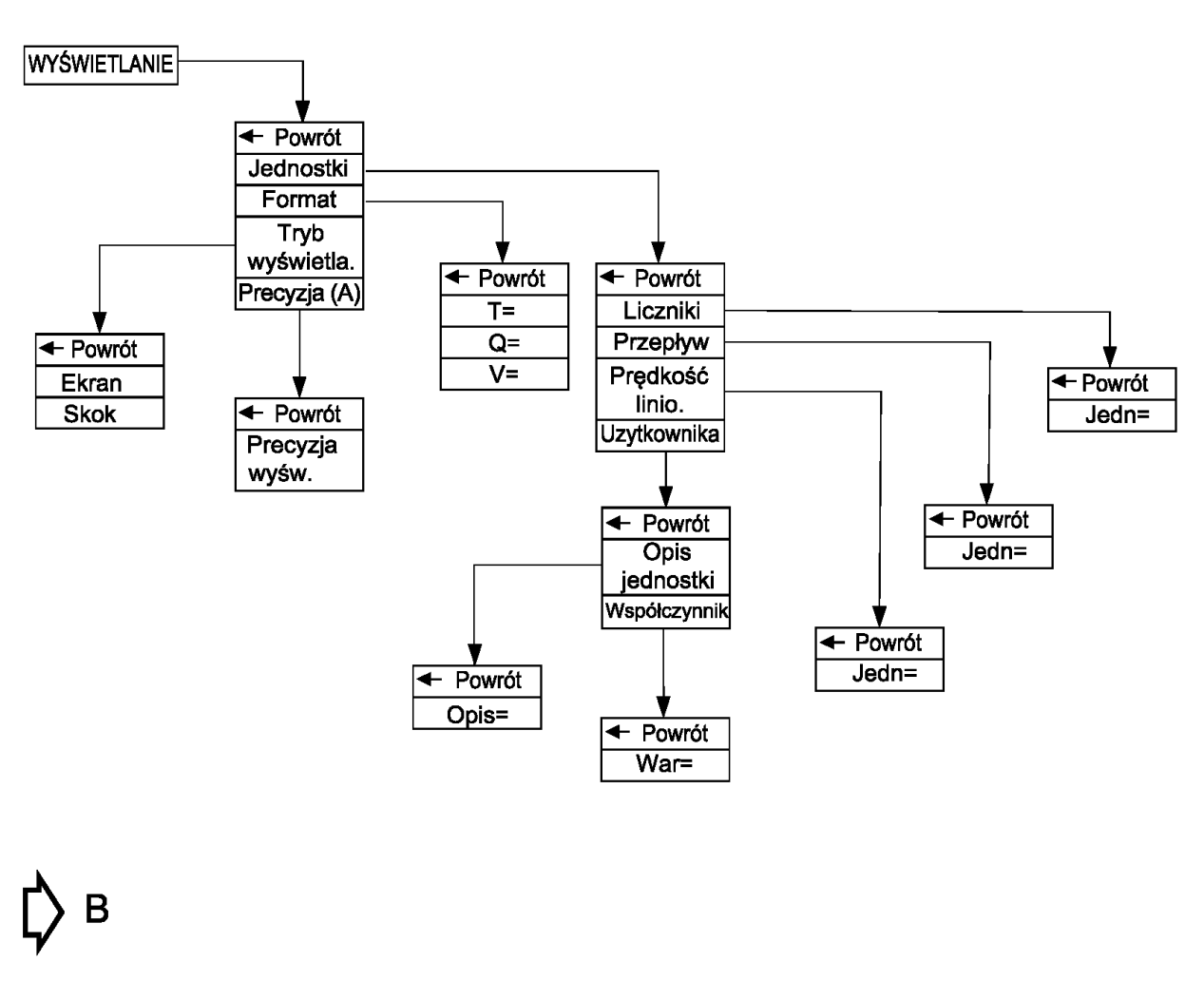

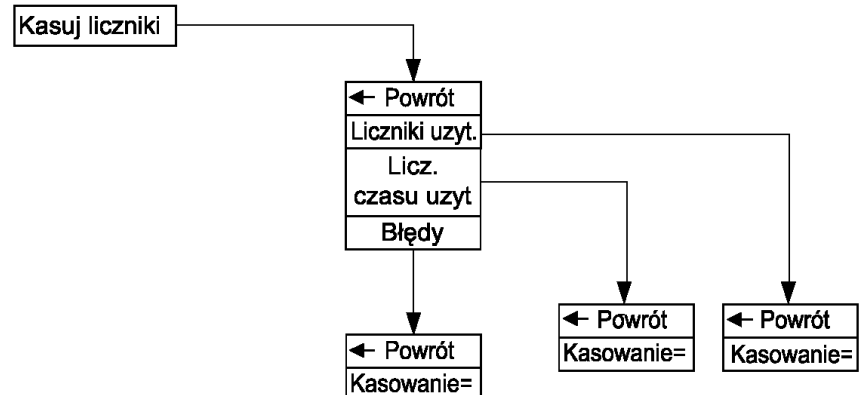

**APLISENS**<sup>®</sup>

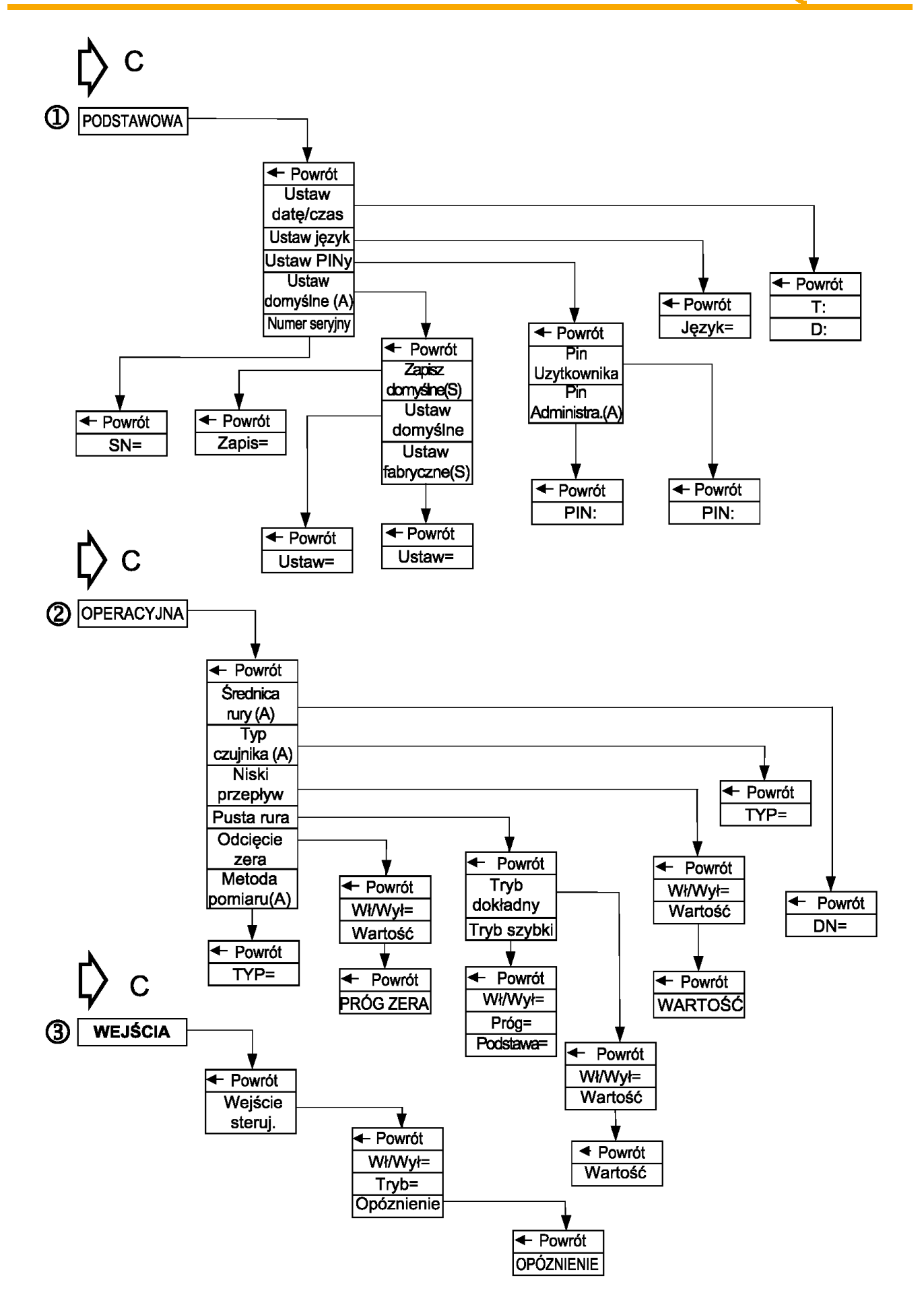

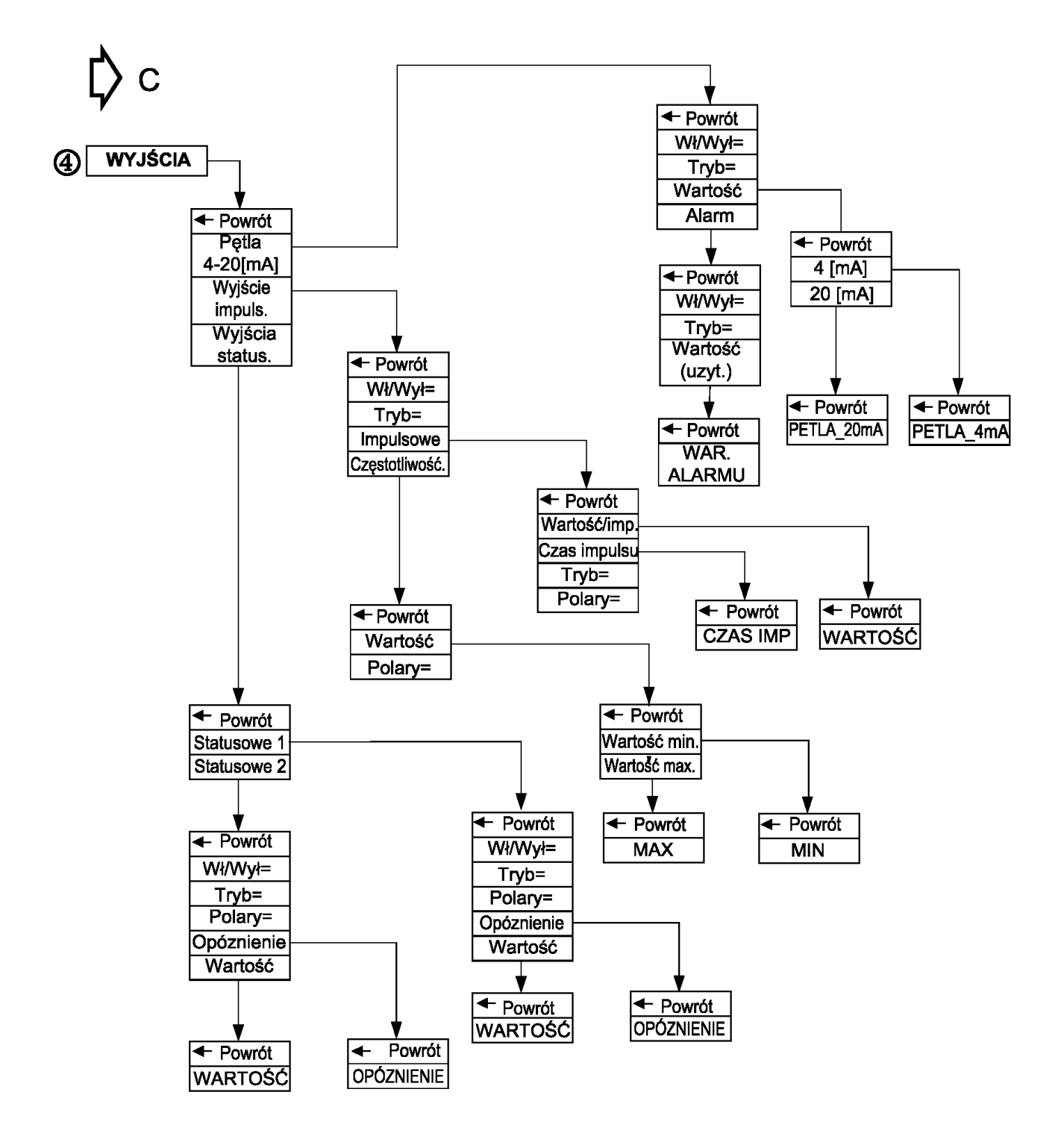

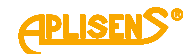

С FILTROWANIE (5) Powrót dla LCD dla Pętli 4-20[mA] dla Wyjścia imp dla Modbus-a Filtr wstępny Powrót Powrót ← Powrót Powrót Powrót Tryb= Tryb= Tryb= Tryb= Tryb= Czas= Parametr= Czas= Czas= Czas= 6 **KALIBRACJA**  Powrót Powrót UWAGA! Czujnik Powrót Kalibracja= Opcja "Czujnik" Pętla 4-20 (A) dostępna Kalibracja(S Kasowanie= z poziomu Pomiar Zobacz użytkownika prądu(A) backup Powrót Powrót Wsp. Odtwórz Współ. 4[mA] Powrót Zachowaj urządzenia(A) Współ. 20[mA] Wsp. Wsp. zera (A) urządzenia Wsp. Powrót 🗲 Powrót Powrót czujnika(A) WSP.4mA WSP.20mA Wsp. Powrót Kalibracja korekcyjne (A) Wsp.pomia. Czas= 4mA Wsp.pomia. 20mA Powrót Powrót Współczynnik Współczynnik A Współczynnik B Współczynnik В Powrót Powrót Współczynnik WSP.20mA WSP.4mA С Powrót Powrót V= Powrót WSP.A Linear.= WSP.B

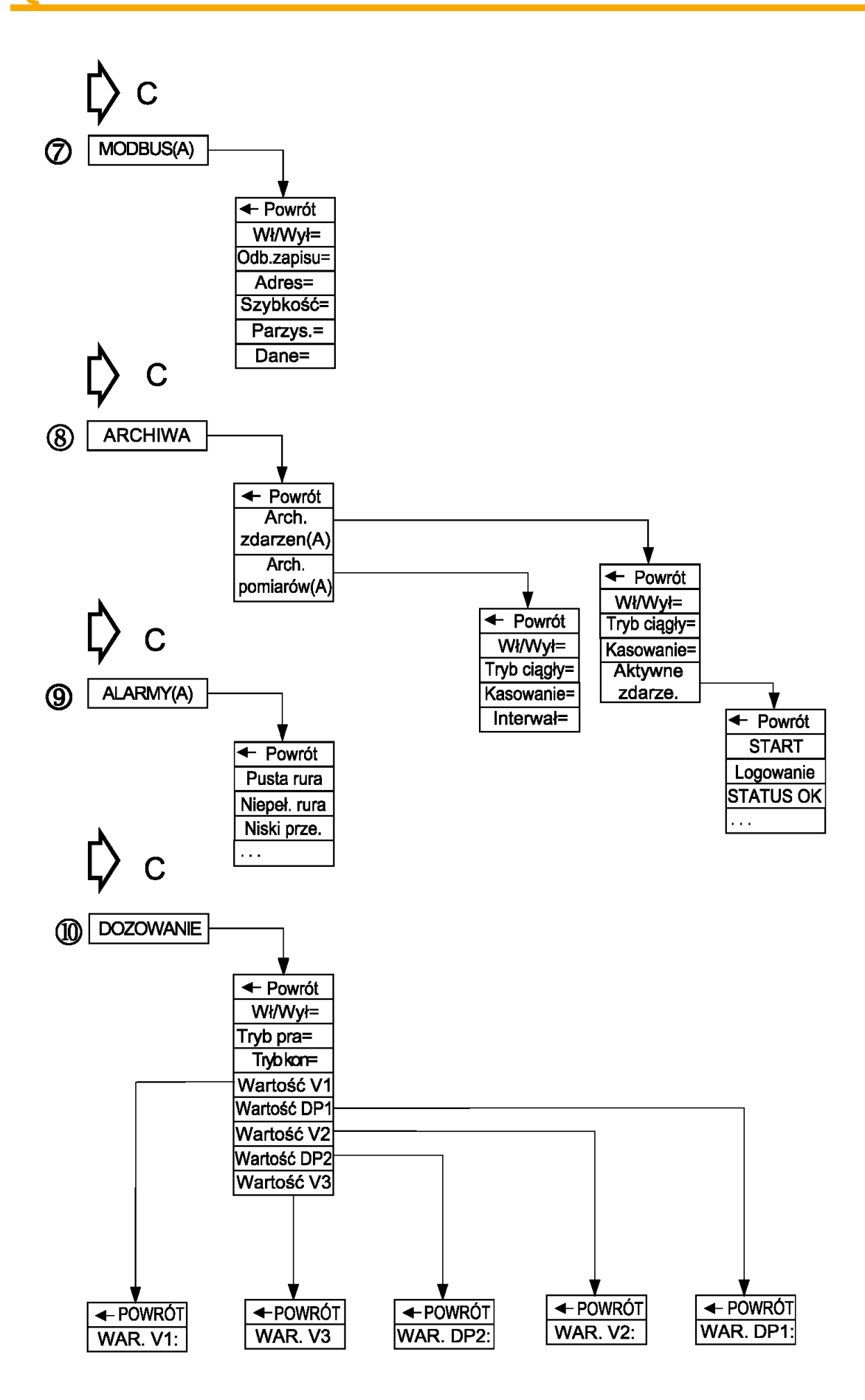

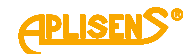

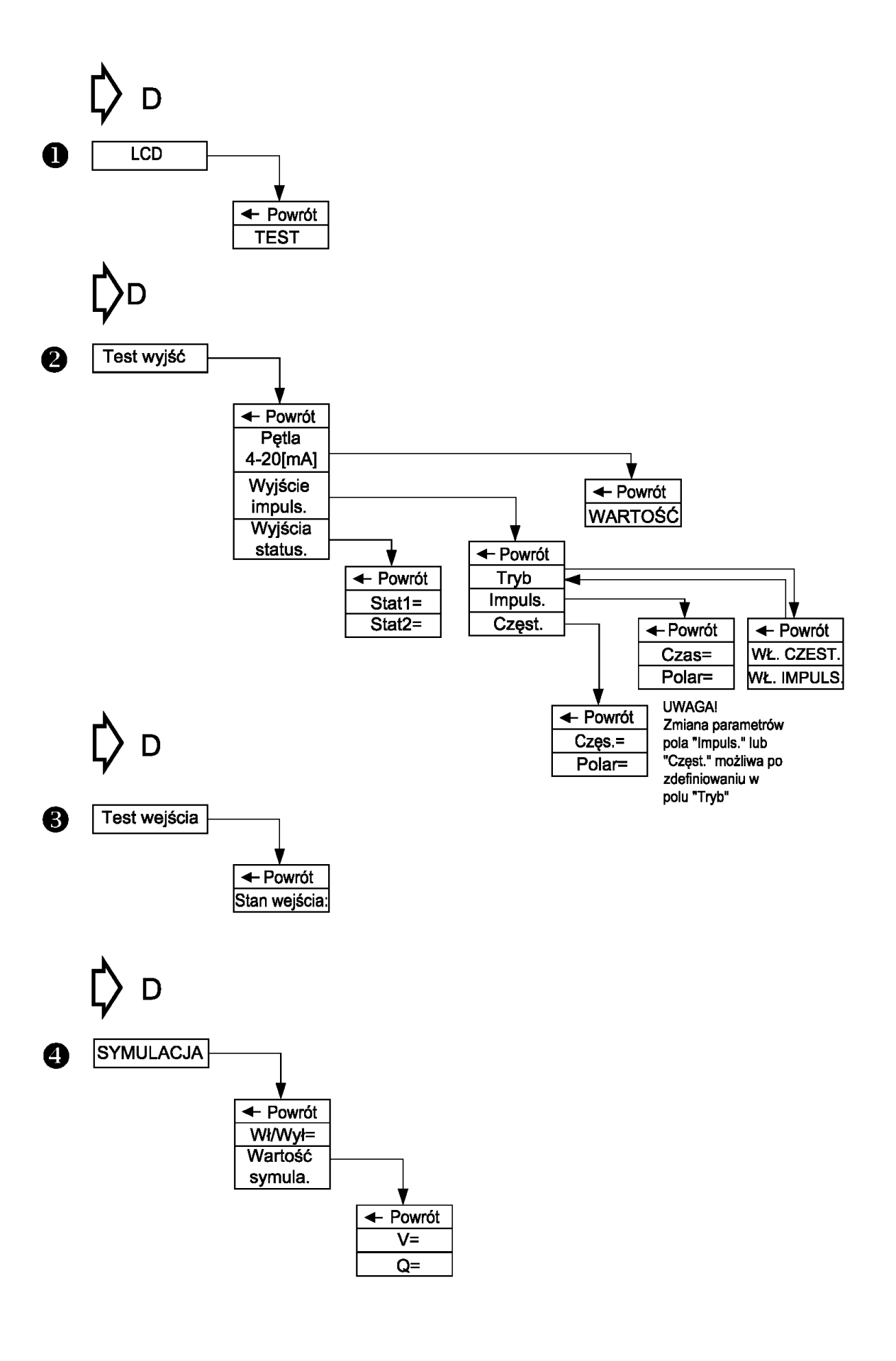